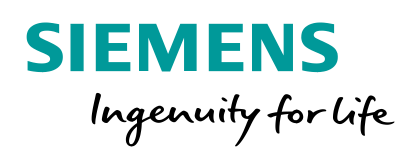

# MindSphere The industrial Cloud & IoT ecosystem

## ANDREA NERELLI

Unrestricted © Siemens AG 2018

www.siemens.com

# **MindApps**

Powerful industry applications and digital services for asset transparency and analytical insights

# **MindSphere**

Open Platform as a Service (PaaS) for scalable, global IoT connectivity and application development

# MindConnect

Secure plug and play connection of Siemens and third-party products and equipment

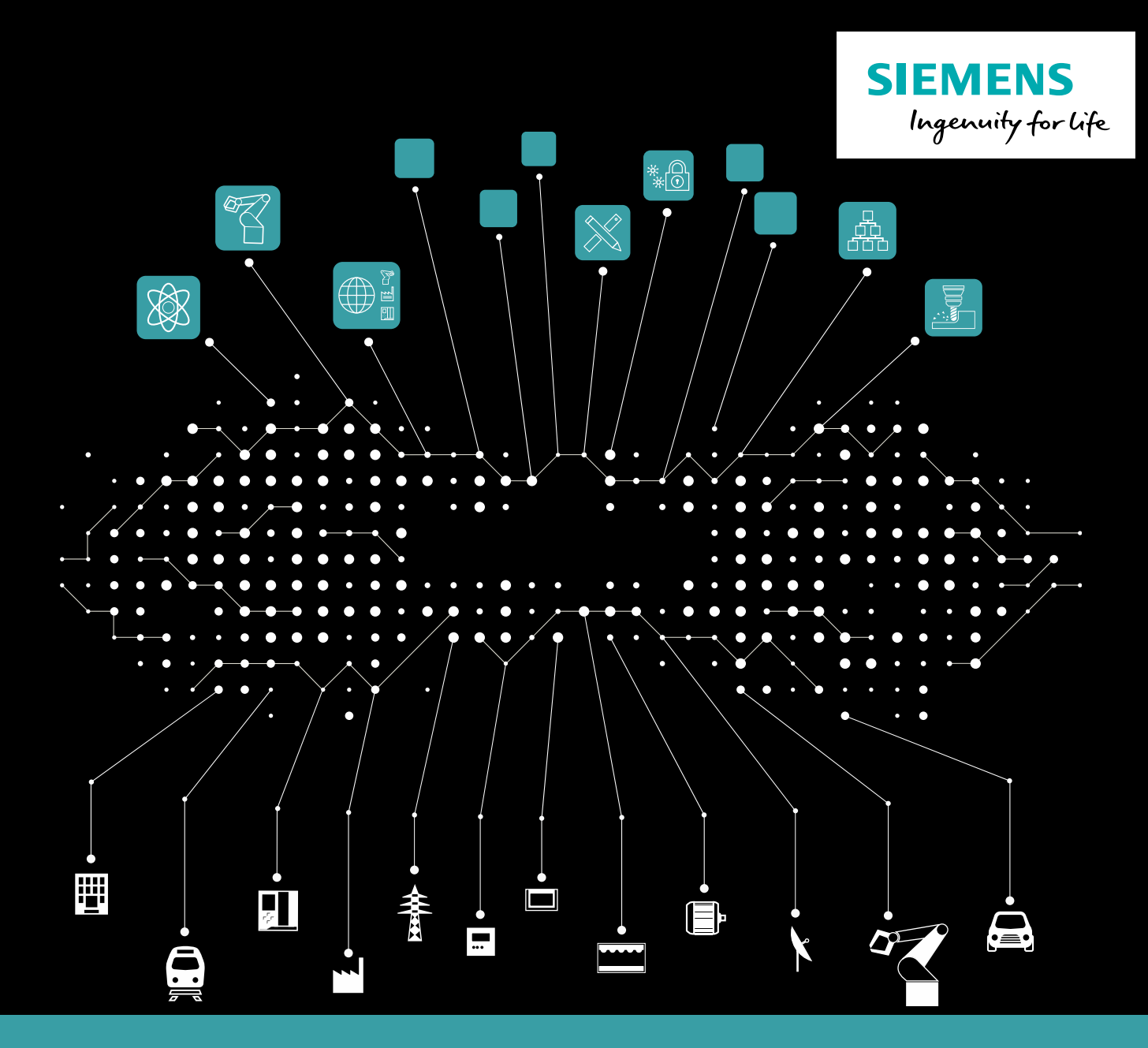

MindSphere - The cloud-based, open IoT Operating System

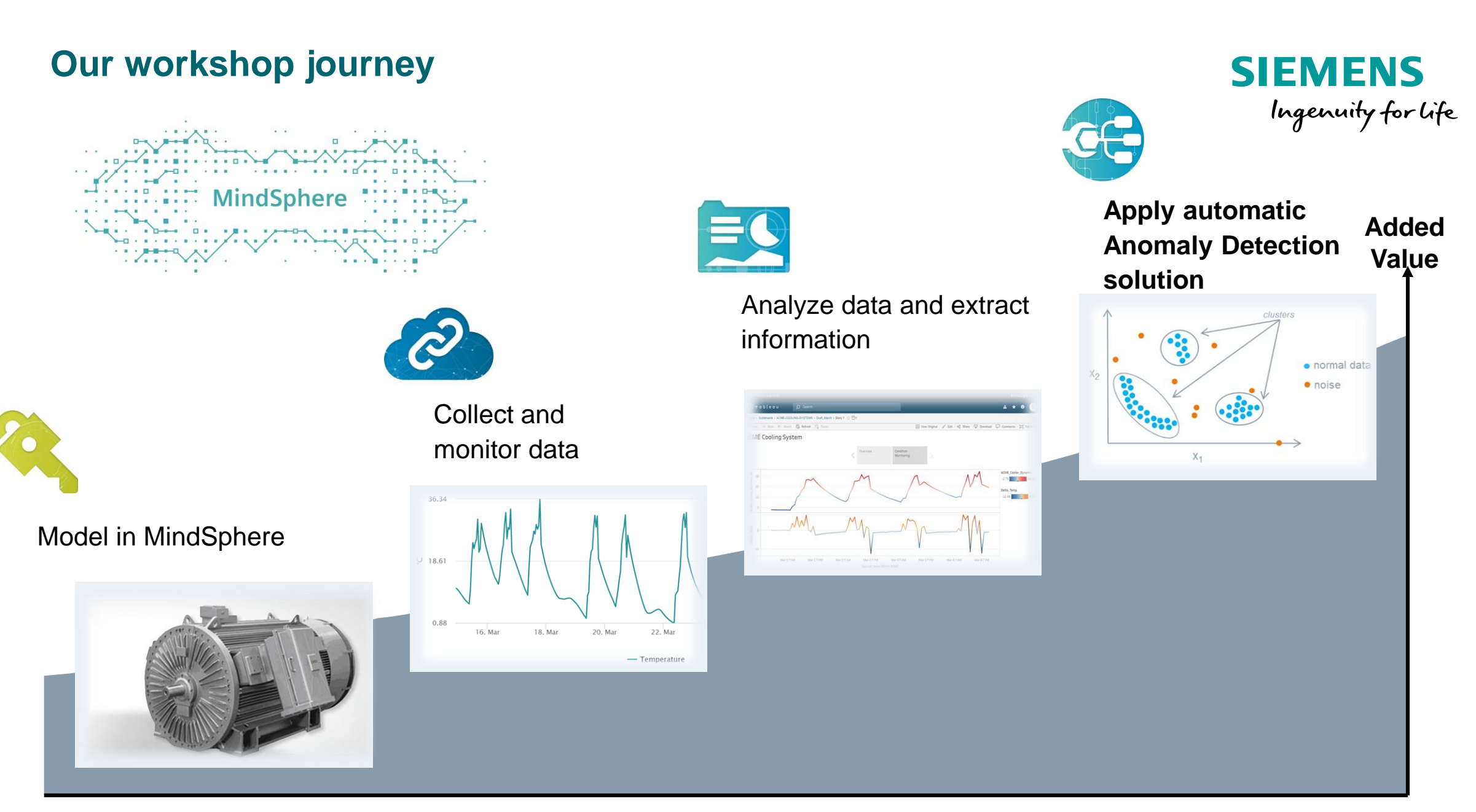

Unrestricted © Siemens AG 2018

Solution development steps

## Let's study a real working system (\*)

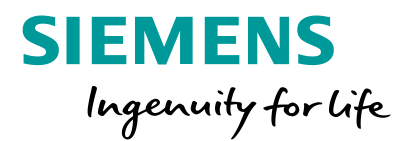

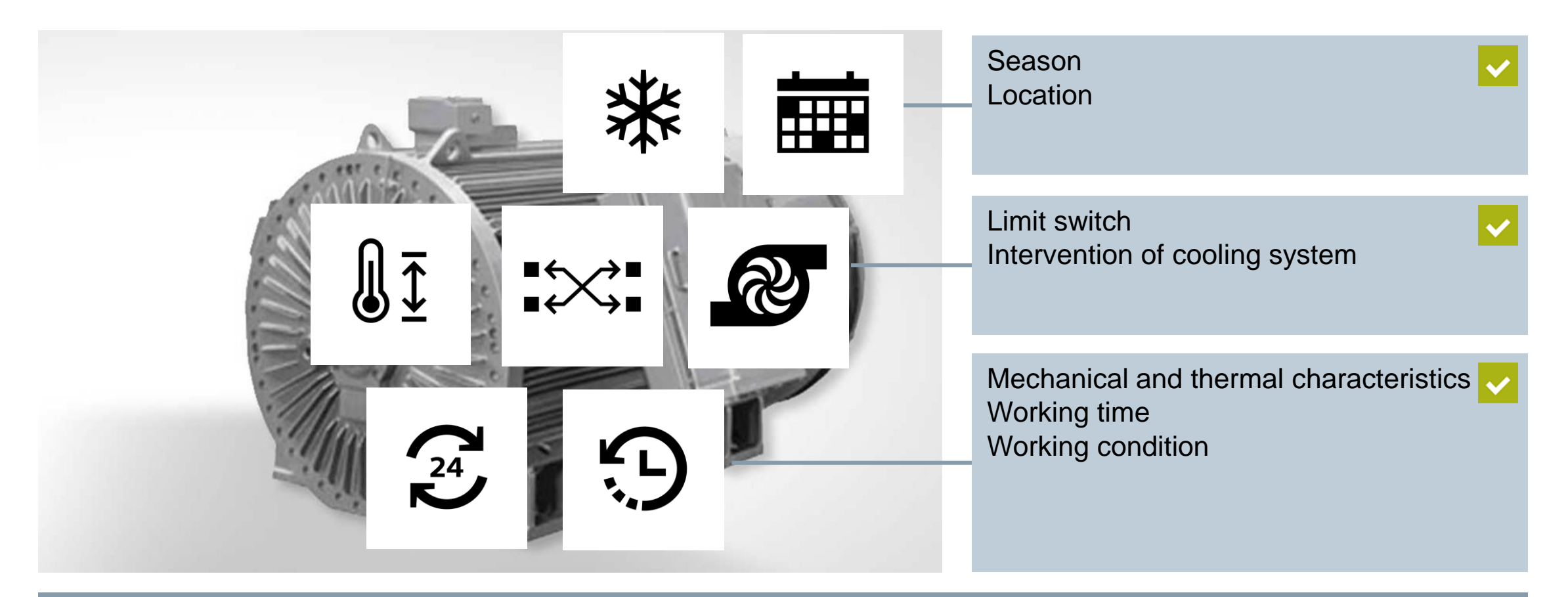

What affects a system temperature trend ?

(\*) simplified mechanical and thermal models are used in the example

## Do data speak ?

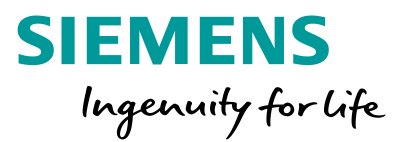

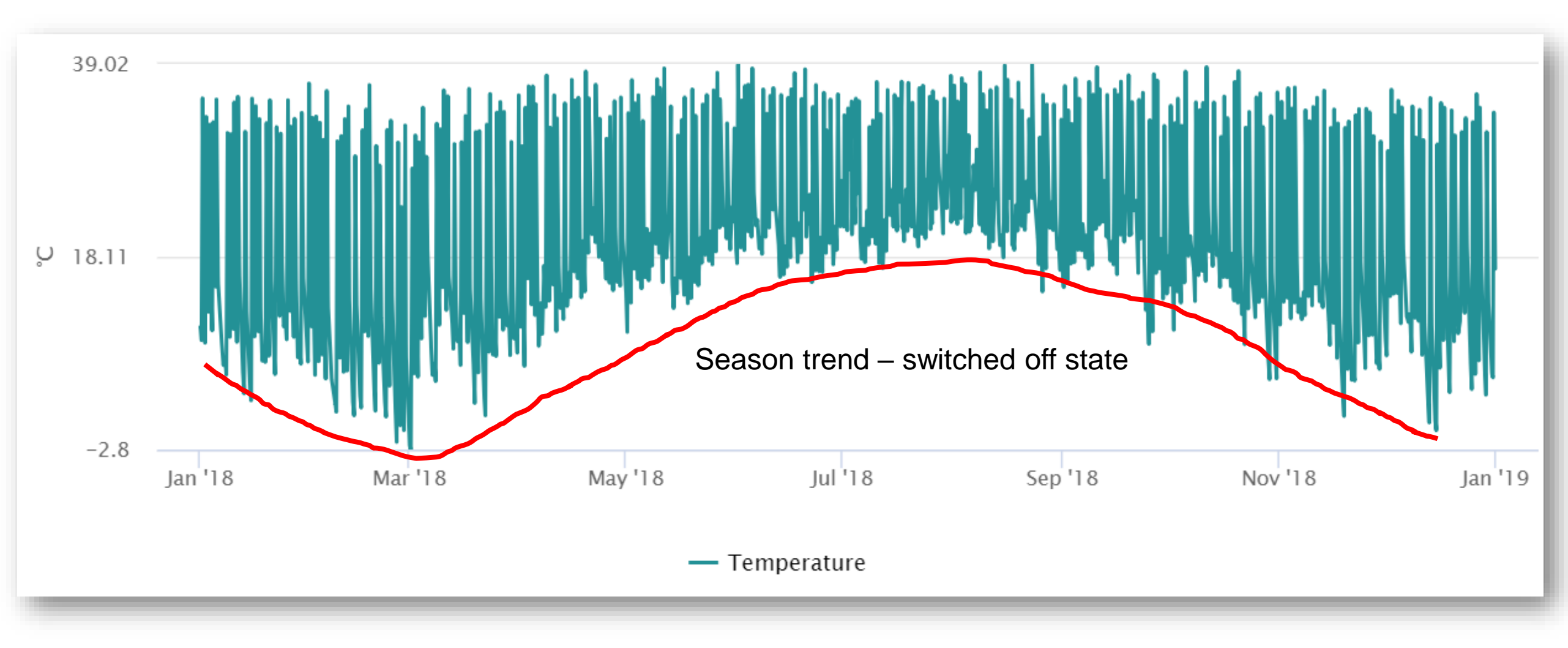

## Do data speak ?

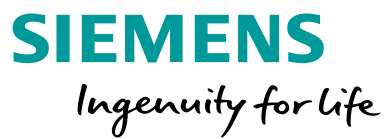

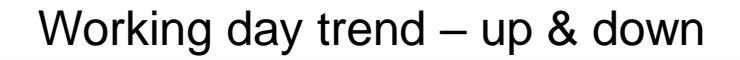

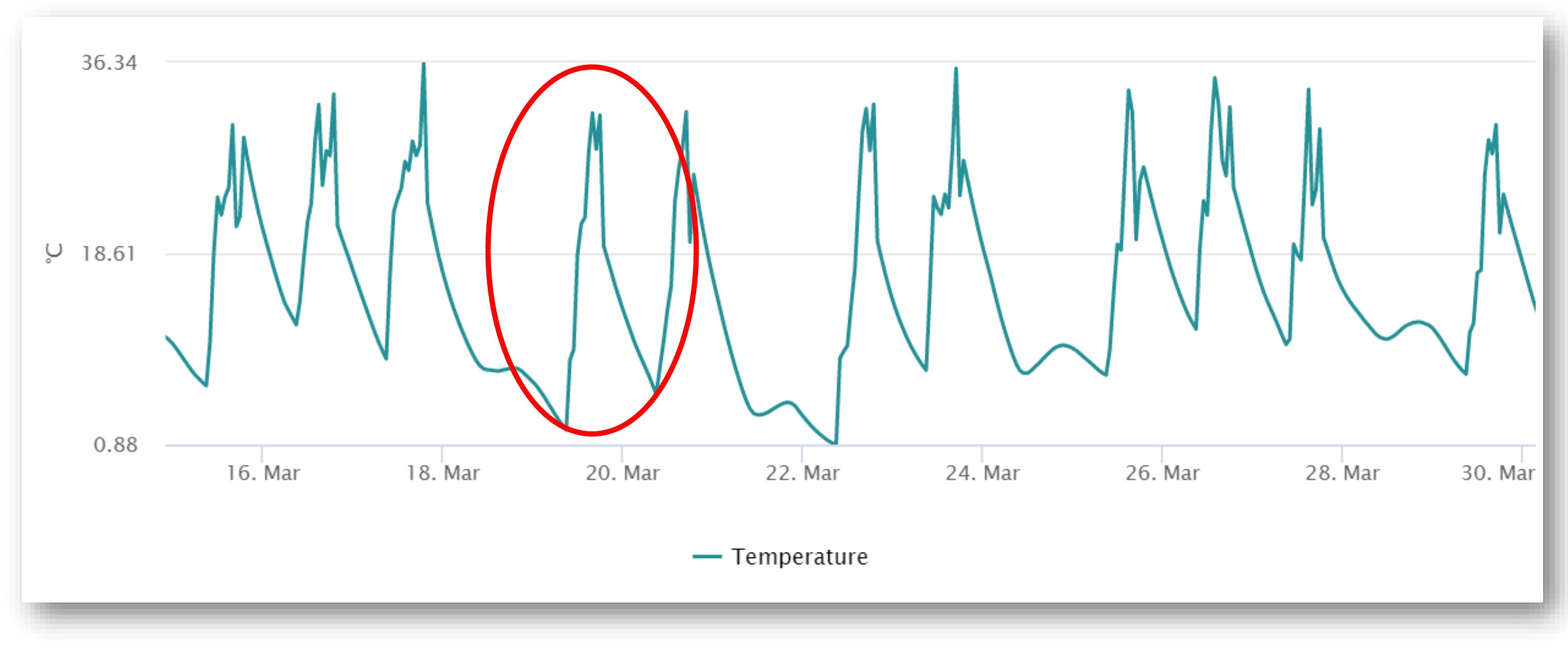

#### Unrestricted © Siemens AG 2018

Page 6

## Do data speak ?

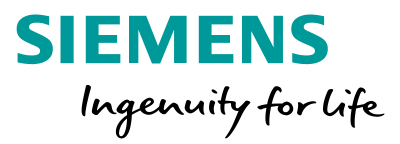

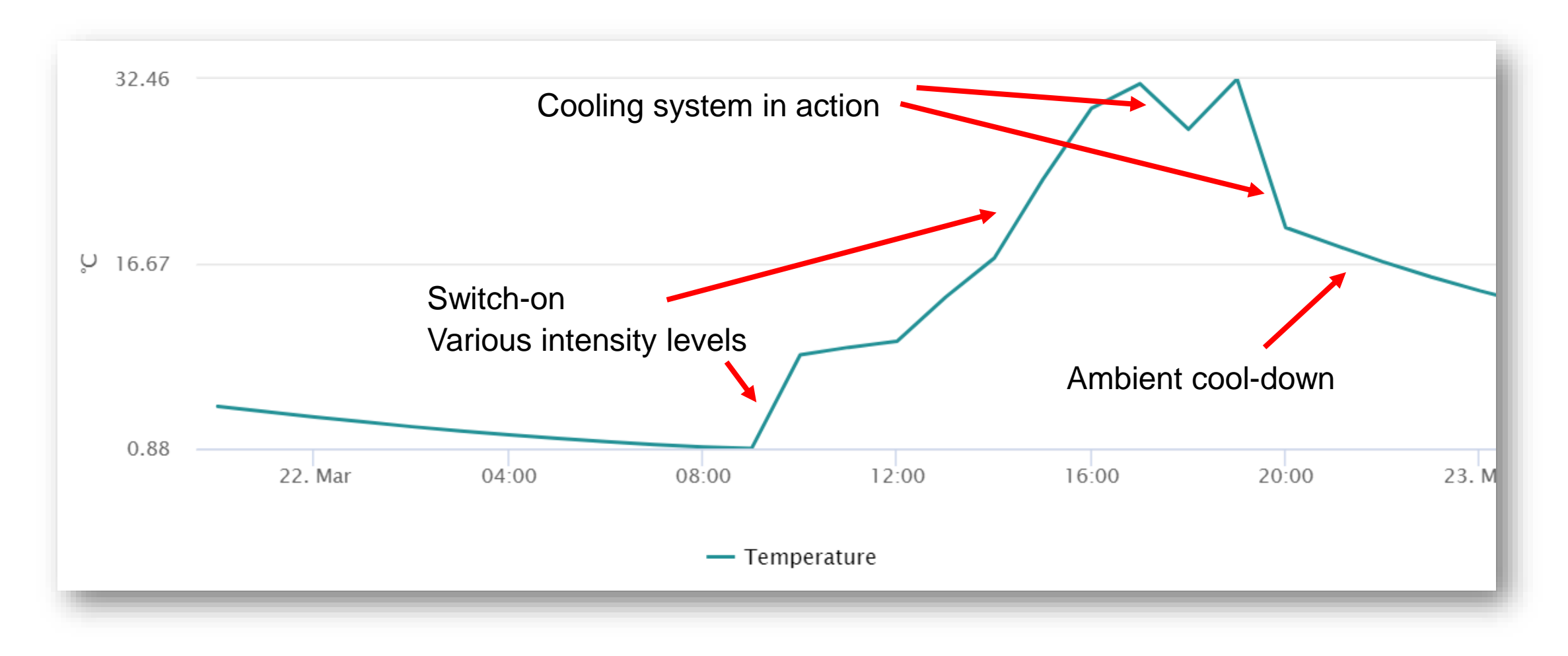

## Let's monitoring with MindSphere MindConnect

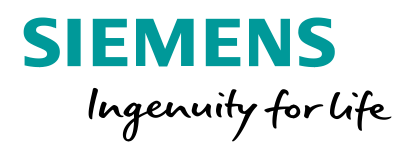

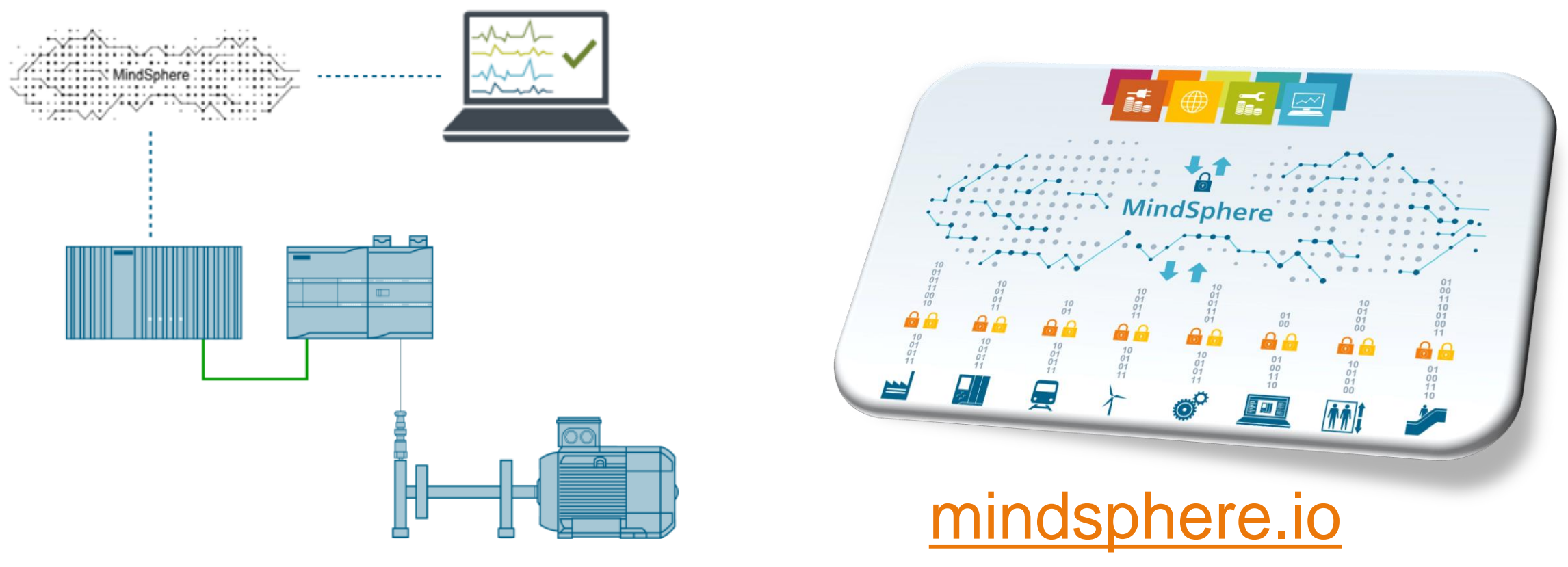

https://www.dex.siemens.com/mindsphere/MindConnect

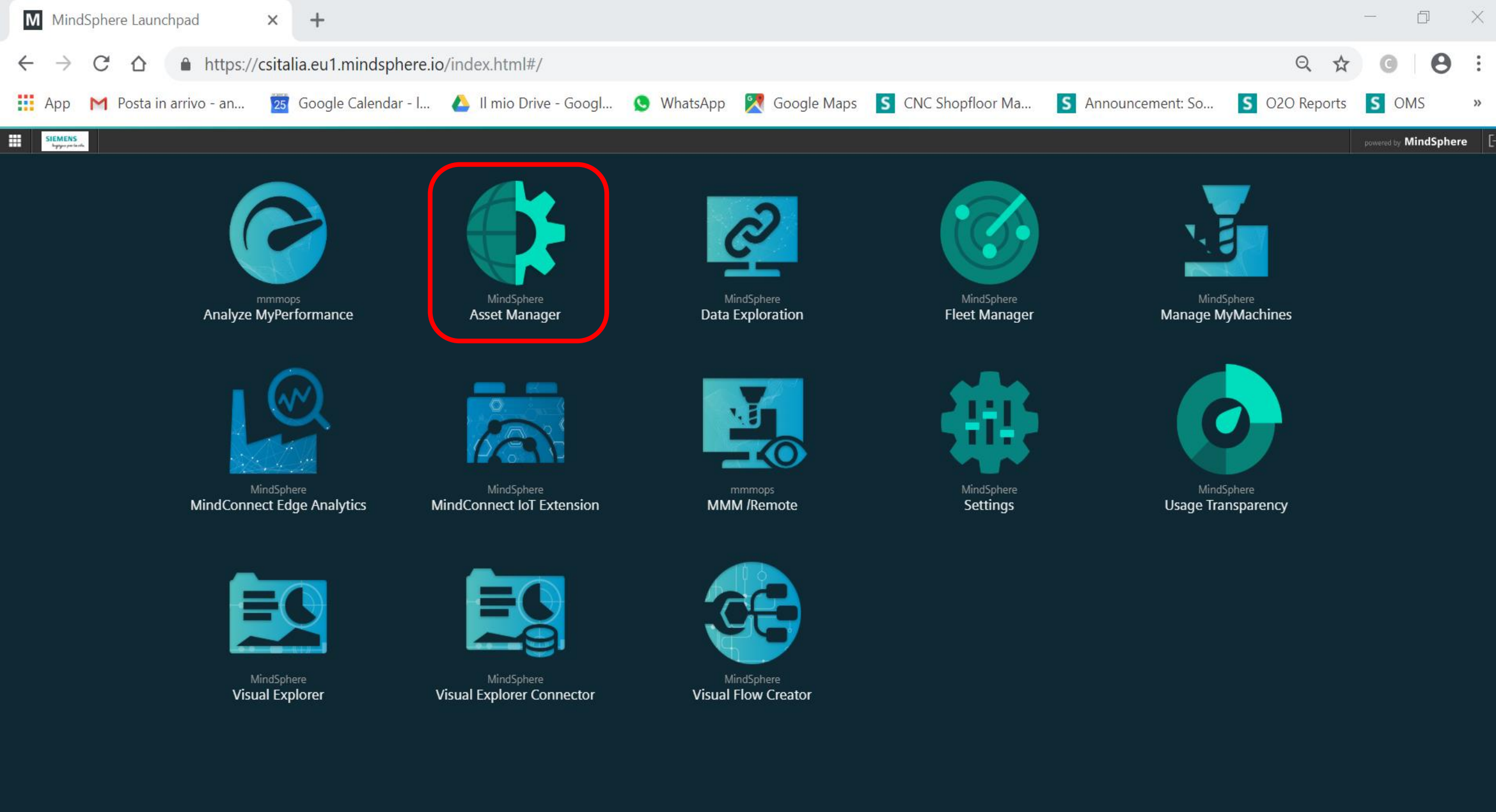

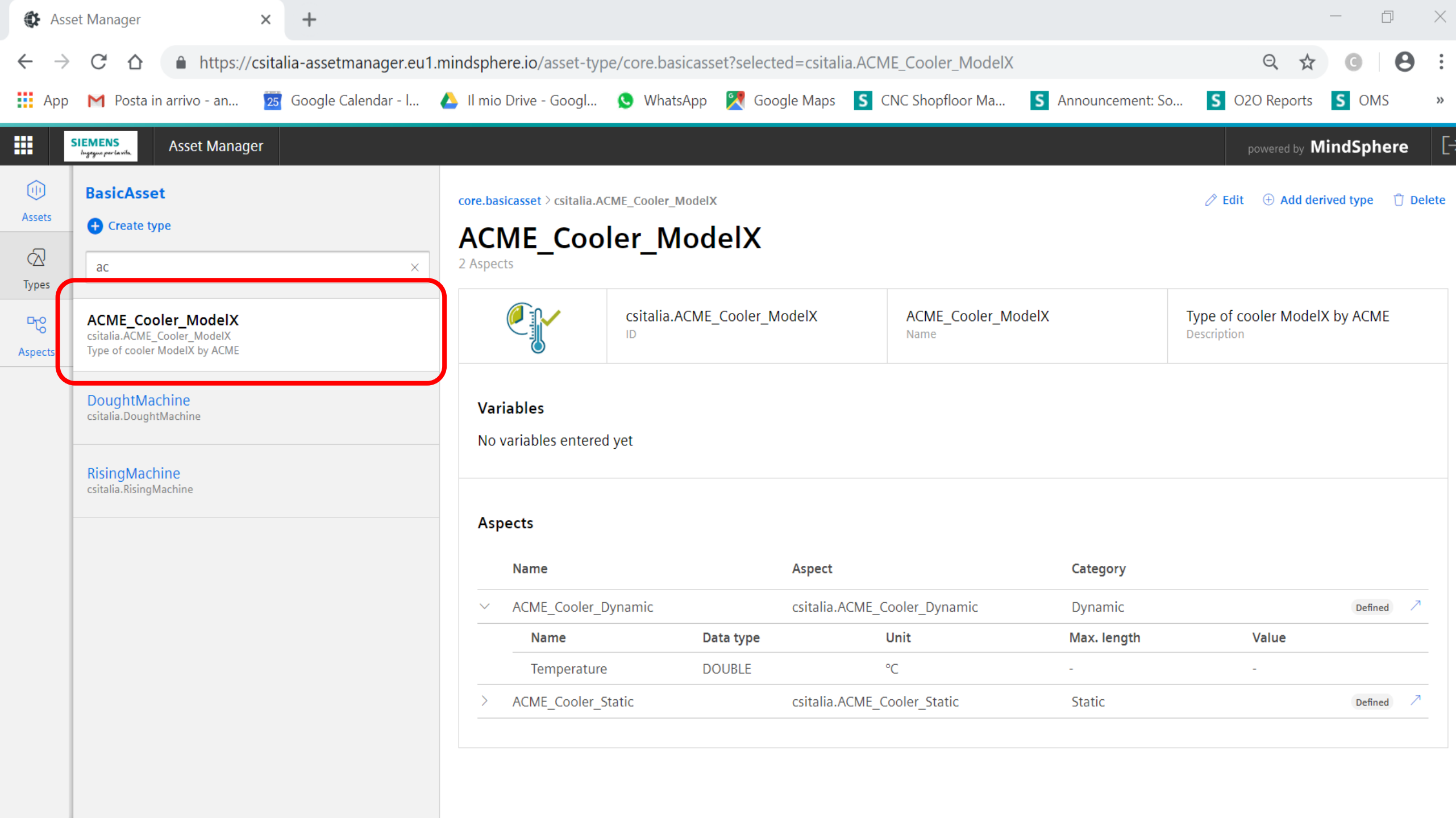

## **MindSphere: unlimited connectivity**

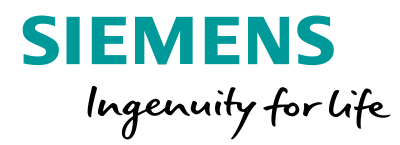

|               | SIEMENS<br>Byggan per favilie Asset Manager                                                      |                                                |                              |                    |                                |                                  | powered by MindSphere |
|---------------|--------------------------------------------------------------------------------------------------|------------------------------------------------|------------------------------|--------------------|--------------------------------|----------------------------------|-----------------------|
| Assets        | csitalia<br>• Create asset<br>Filter                                                             | csitalia > ACME-COOLING-<br>ACME-COC<br>< Back | SYSTEMS                      | TEMS               |                                |                                  | 🖉 Edit                |
| Lo<br>Aspects | ACME-COOLING-SYSTEMS<br>core.basicsubtenant<br>SubTenant ACME-COOLING-SYSTEMS Asset for csitalia |                                                | core.basicsubtopp<br>Type ID | SV-L1CF6481<br>UID | • Offline<br>Connection Status | Onboarded 👸<br>Onboarding Status | V03.03.00.03 b002 👸   |
|               | deleted_FoodBeverage   core.basicsubtenant)   SubTenant FoodBeverage Asset for csitalia tenant   | SubTenant ACME-C<br>Description                | OOLING-SYSTEN                |                    | New Datapoint                  |                                  | Apply changes         |
|               | deleted_Softeam<br>core.basicsubtenant<br>SubTenant Softeam Asset for csitalia tenant            | -<br>Street                                    |                              |                    | Name *                         | Temperature                      |                       |
|               |                                                                                                  |                                                |                              |                    | Unit *                         |                                  | Cancel                |
|               |                                                                                                  |                                                | hit                          | Health Status      | Туре *                         | int                              | •                     |
|               |                                                                                                  |                                                |                              | ٠                  | Datapoint Address              | DB710.DBINT12                    | 0                     |
|               |                                                                                                  | MINE                                           |                              | ۰                  | On Data Change                 |                                  | 0                     |
|               | Mark County                                                                                      |                                                |                              | ٠                  |                                |                                  |                       |
| l             | Ur                                                                                               |                                                |                              | ٠                  | Accept Cancel                  |                                  | Û                     |
| F             | Pa                                                                                               |                                                |                              |                    |                                |                                  |                       |

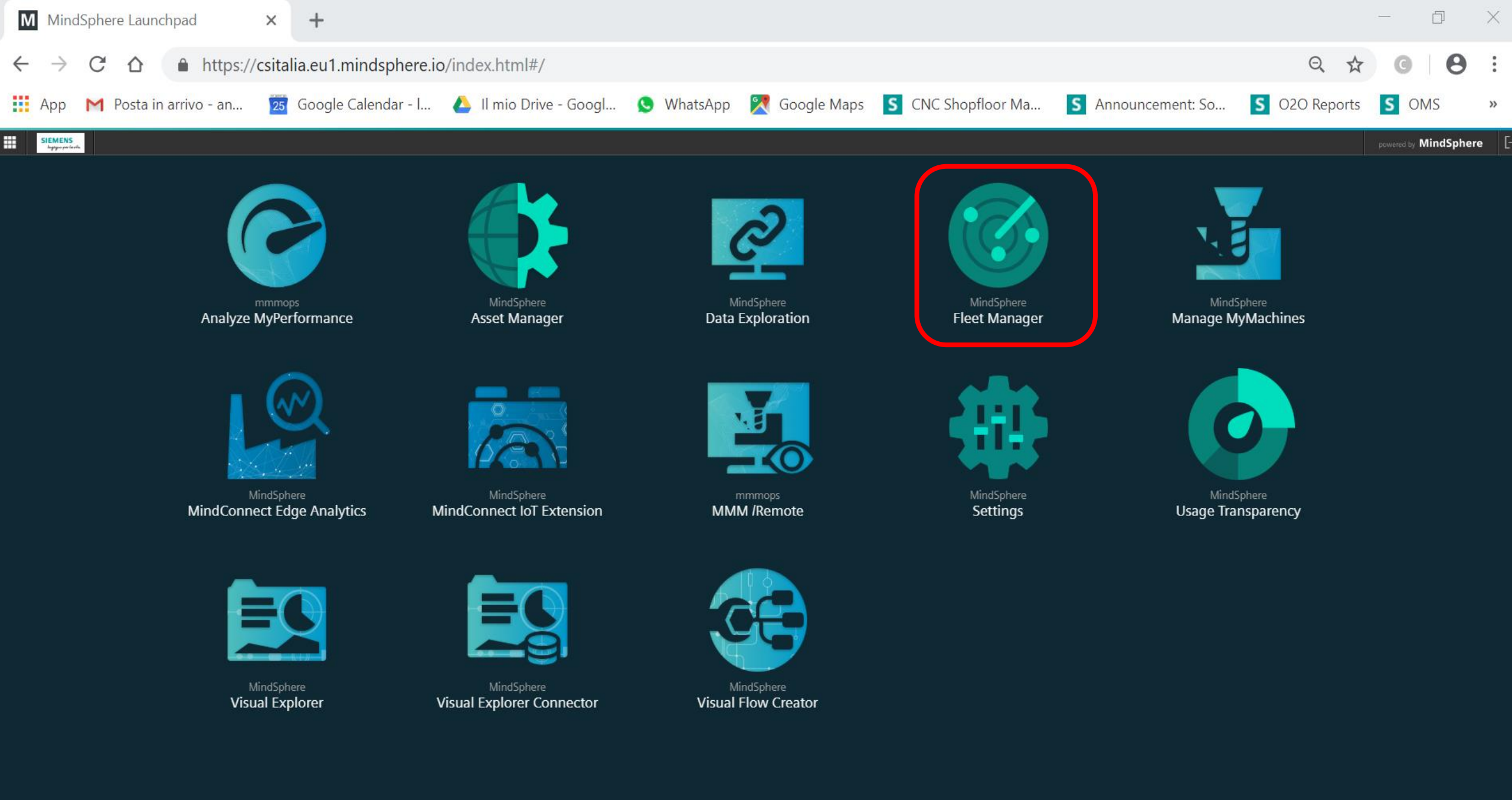

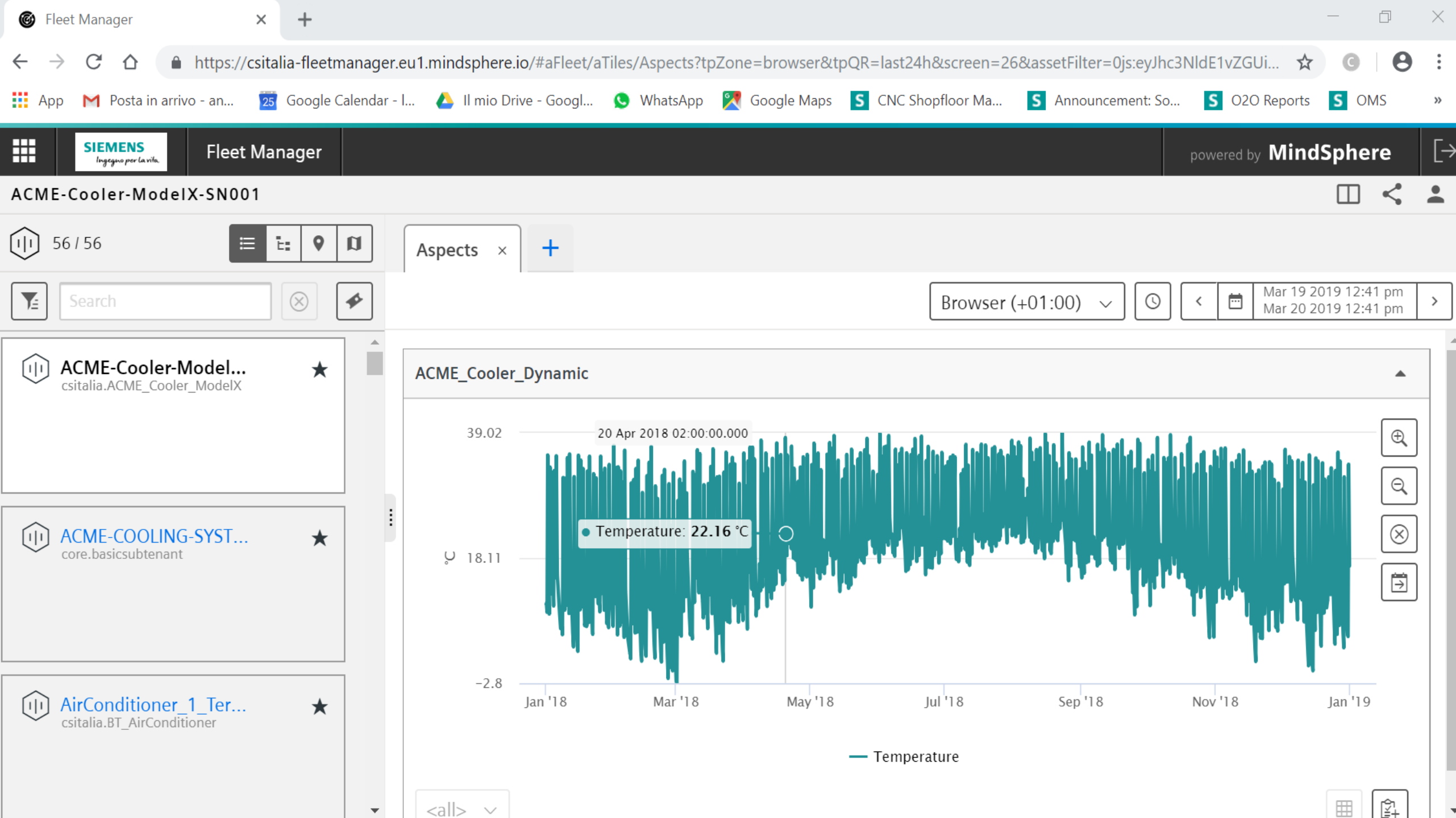

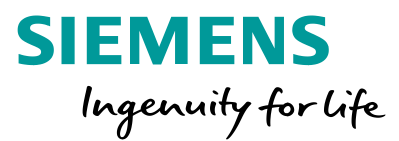

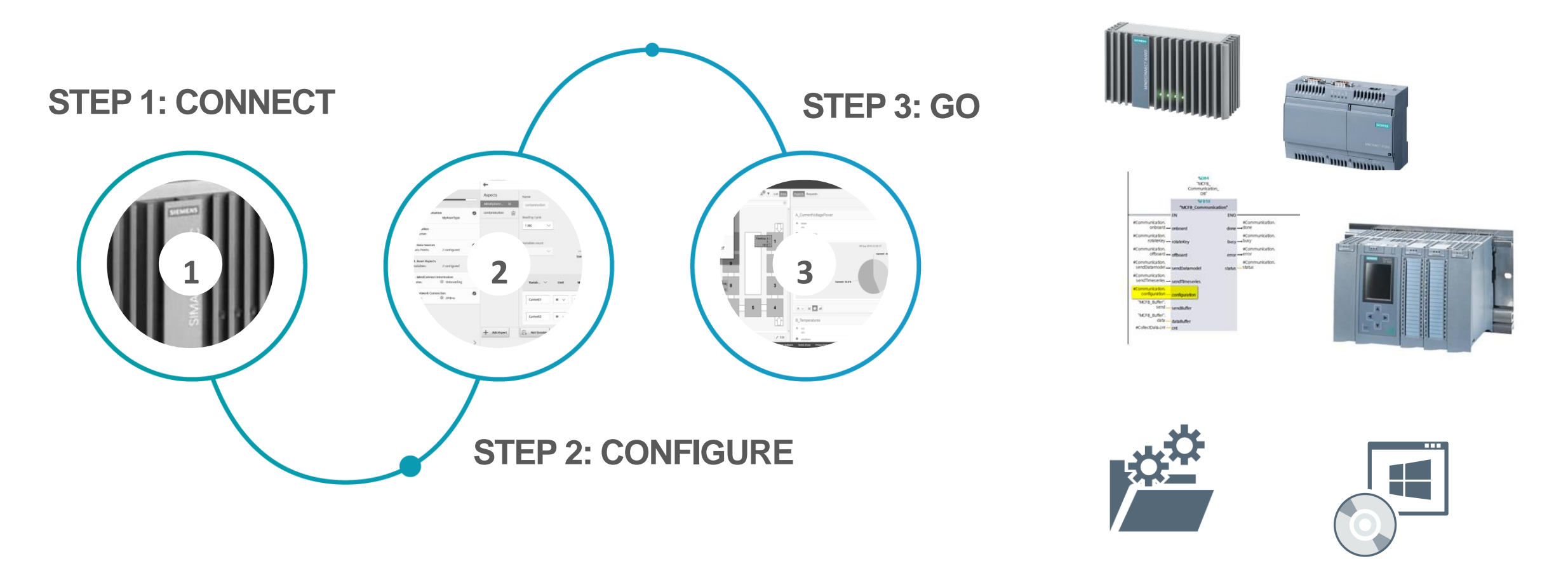

# MindSphere enables customers to get connected quickly

## Let's analyzing with MindSphere Visual Explorer

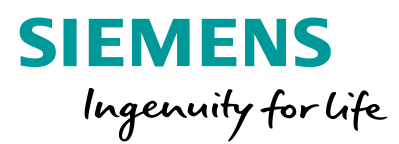

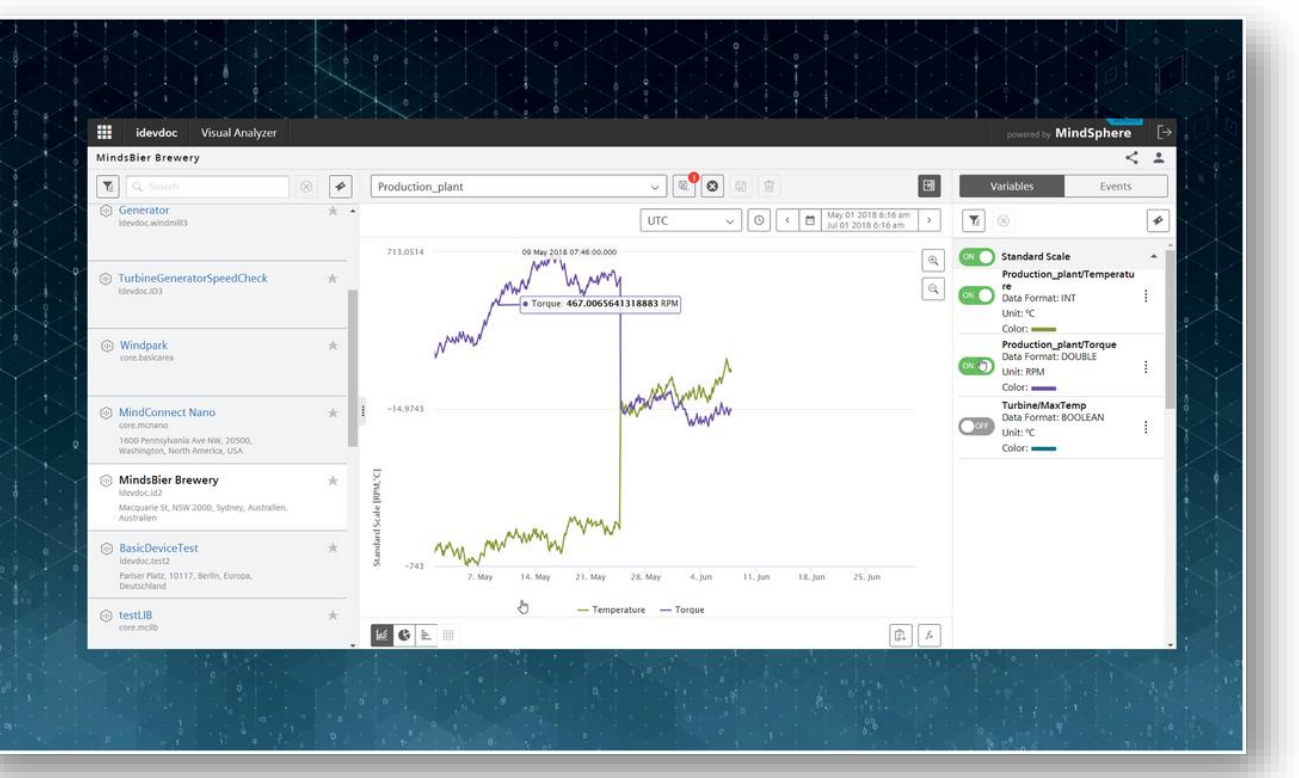

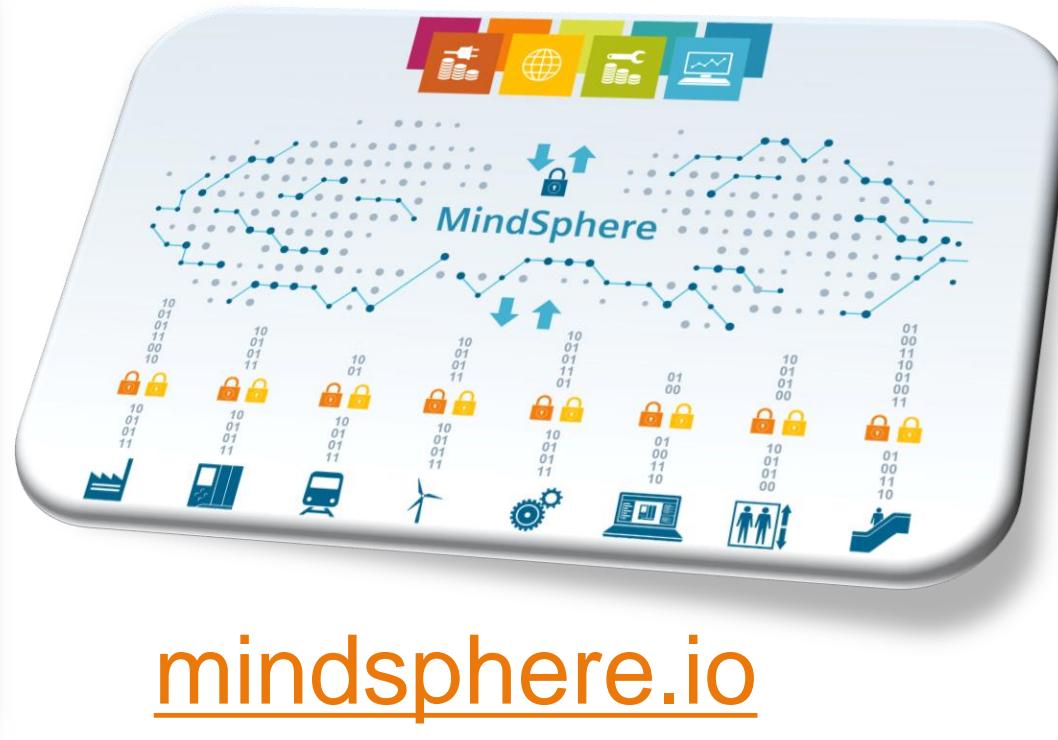

## https://www.dex.siemens.com/mindsphere/applications/Visual-Explorer

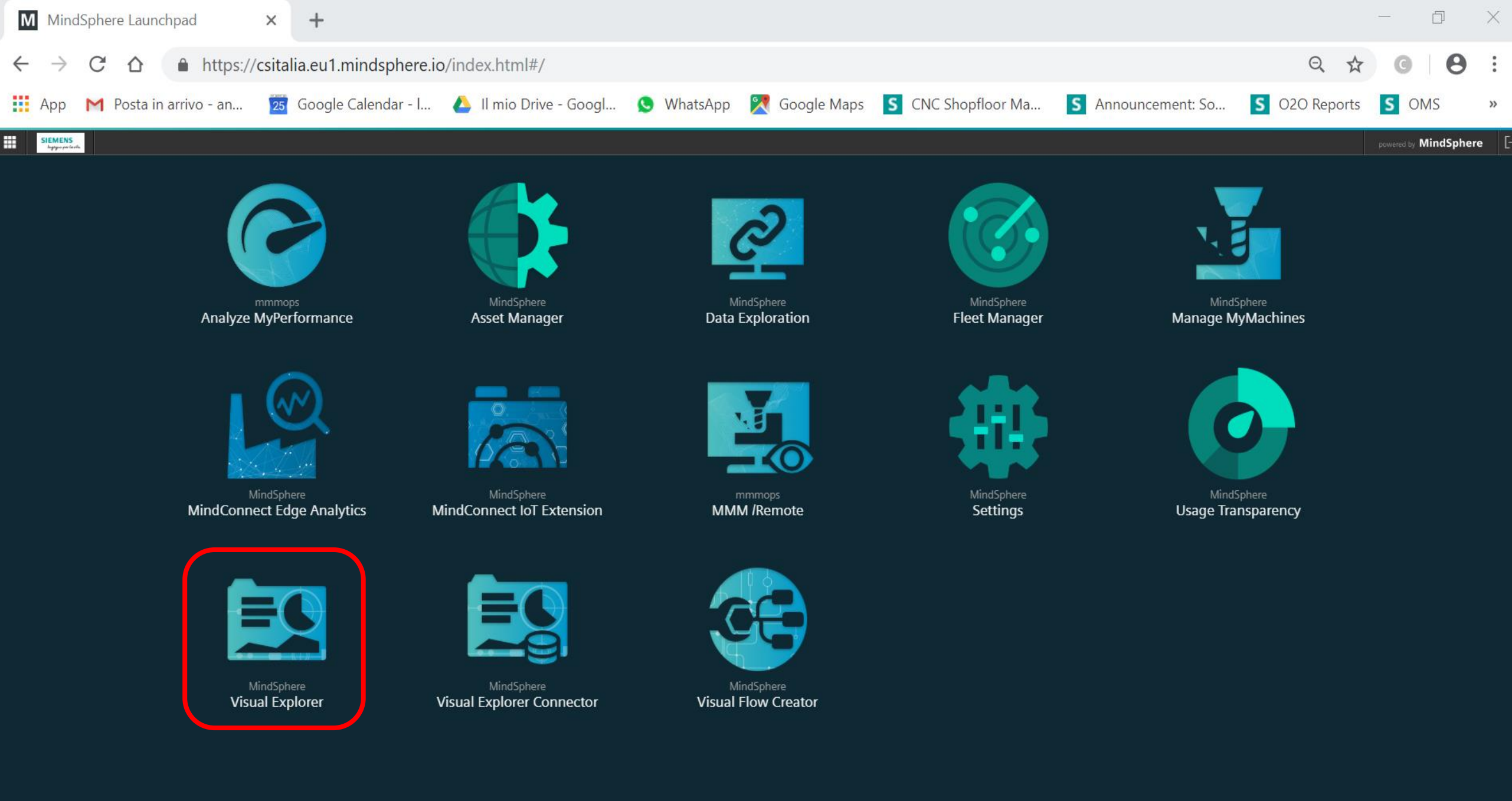

#### Draft\_March

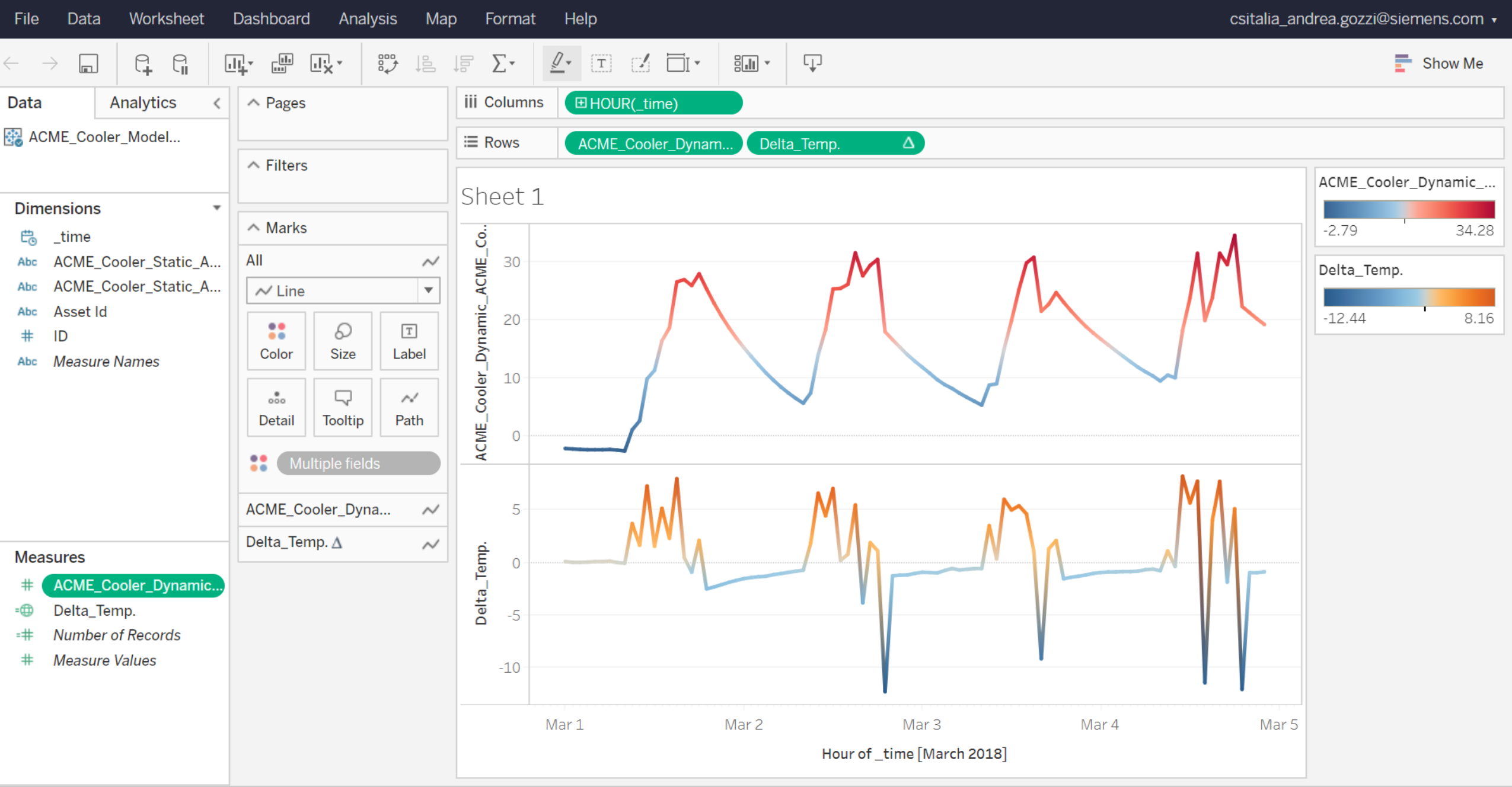

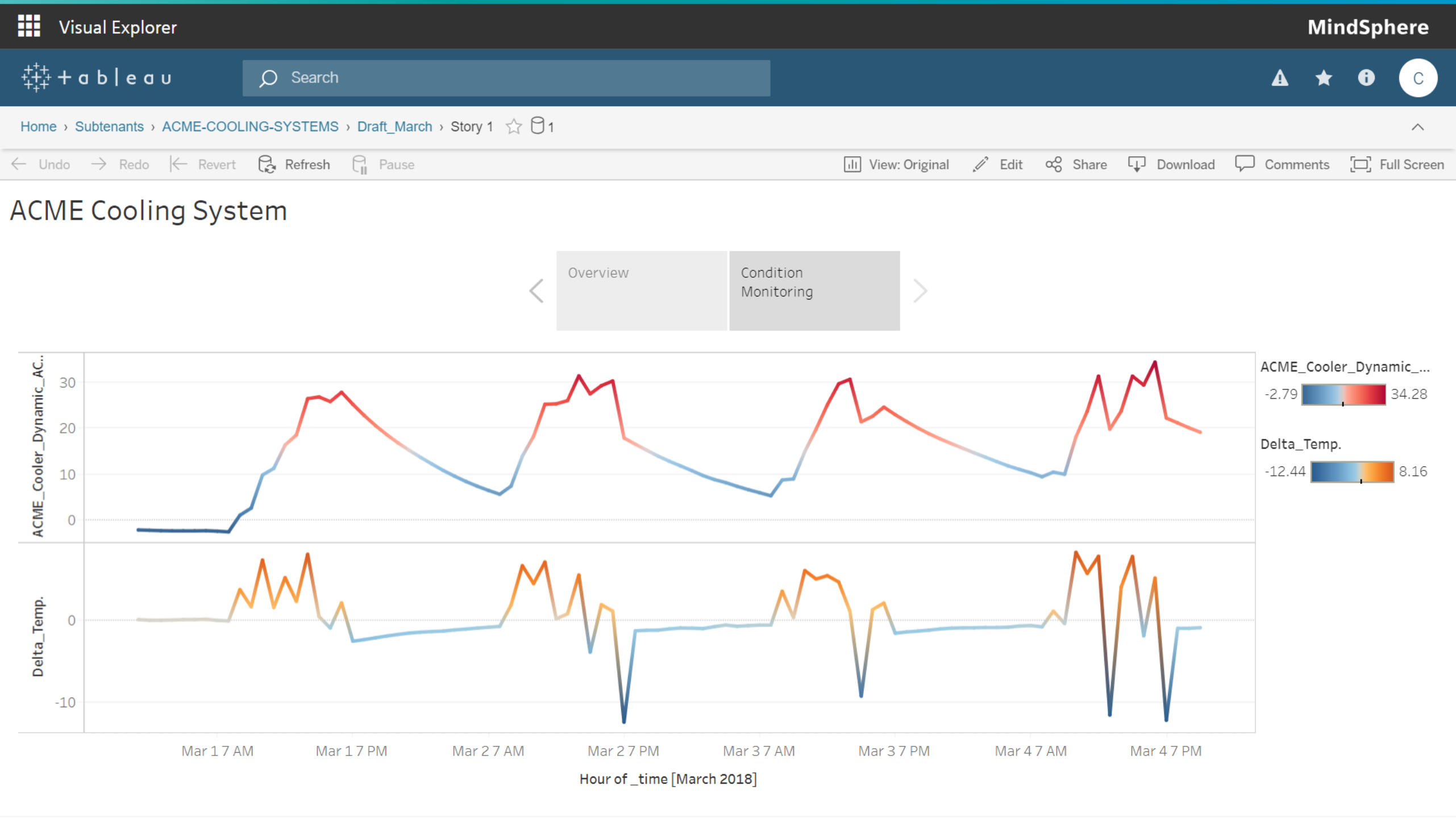

#### Visual Explorer

#### MindSphere

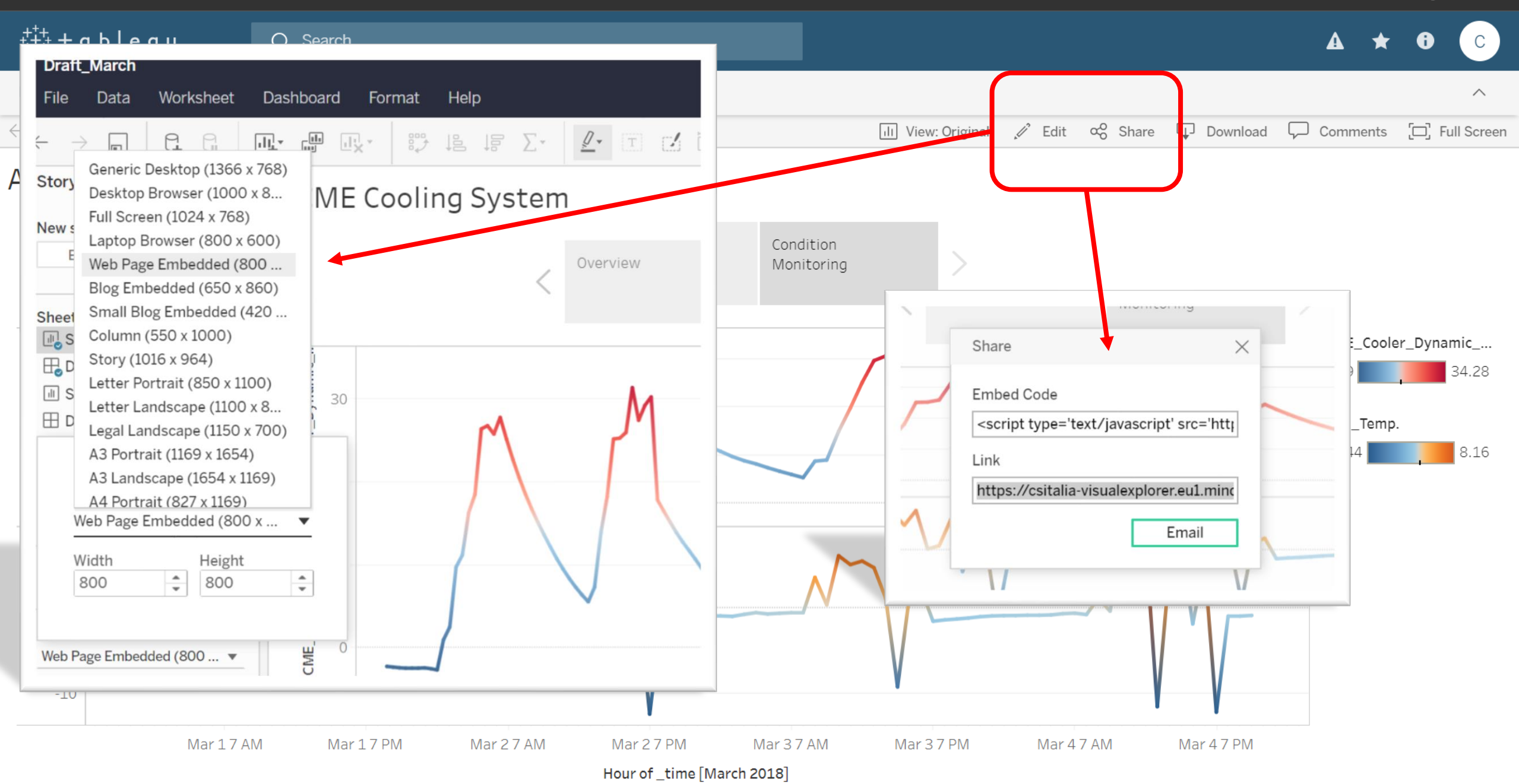

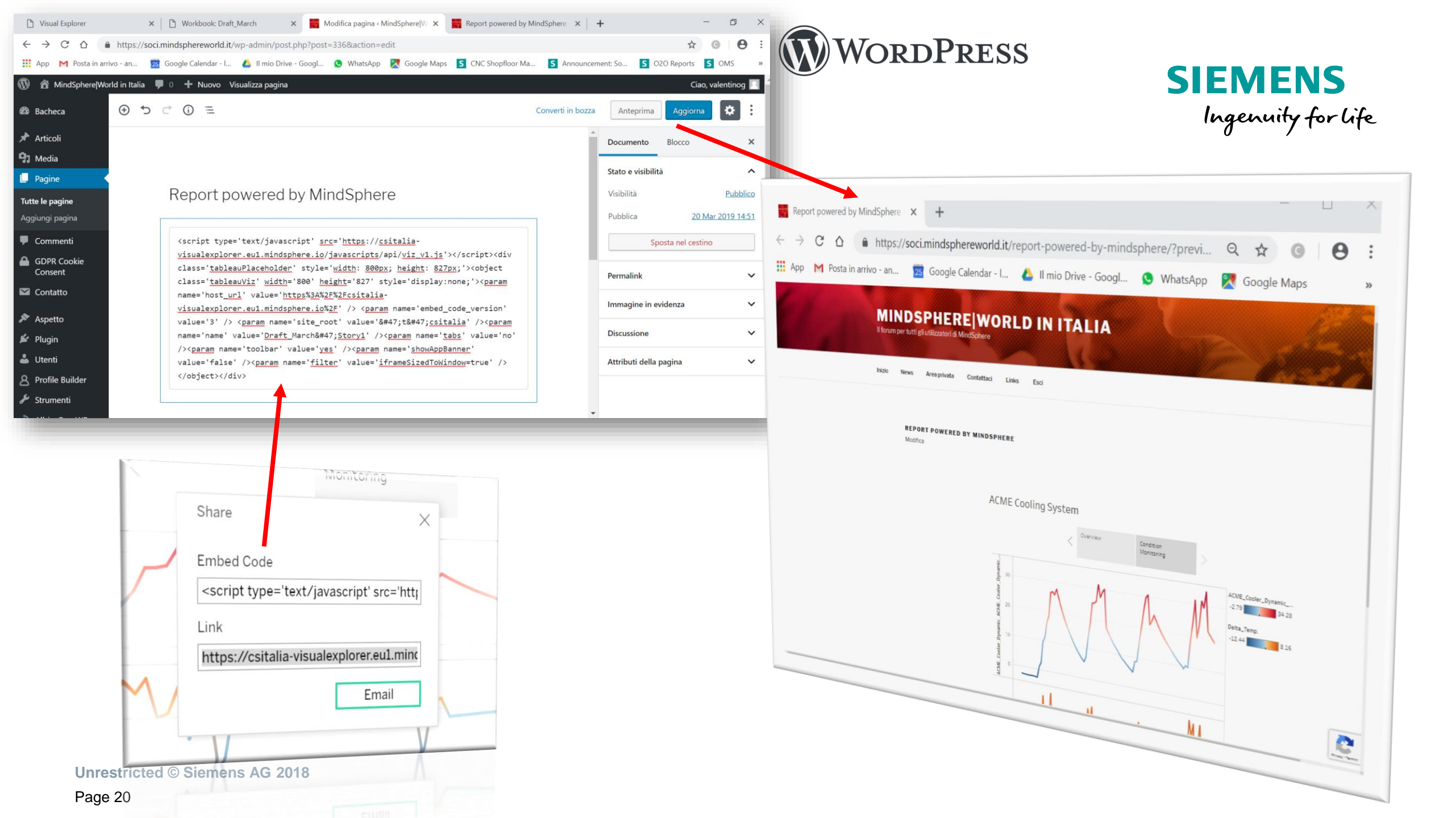

## **Smart notification**

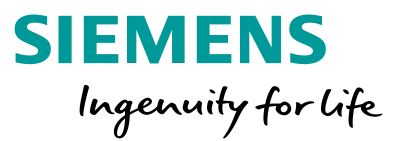

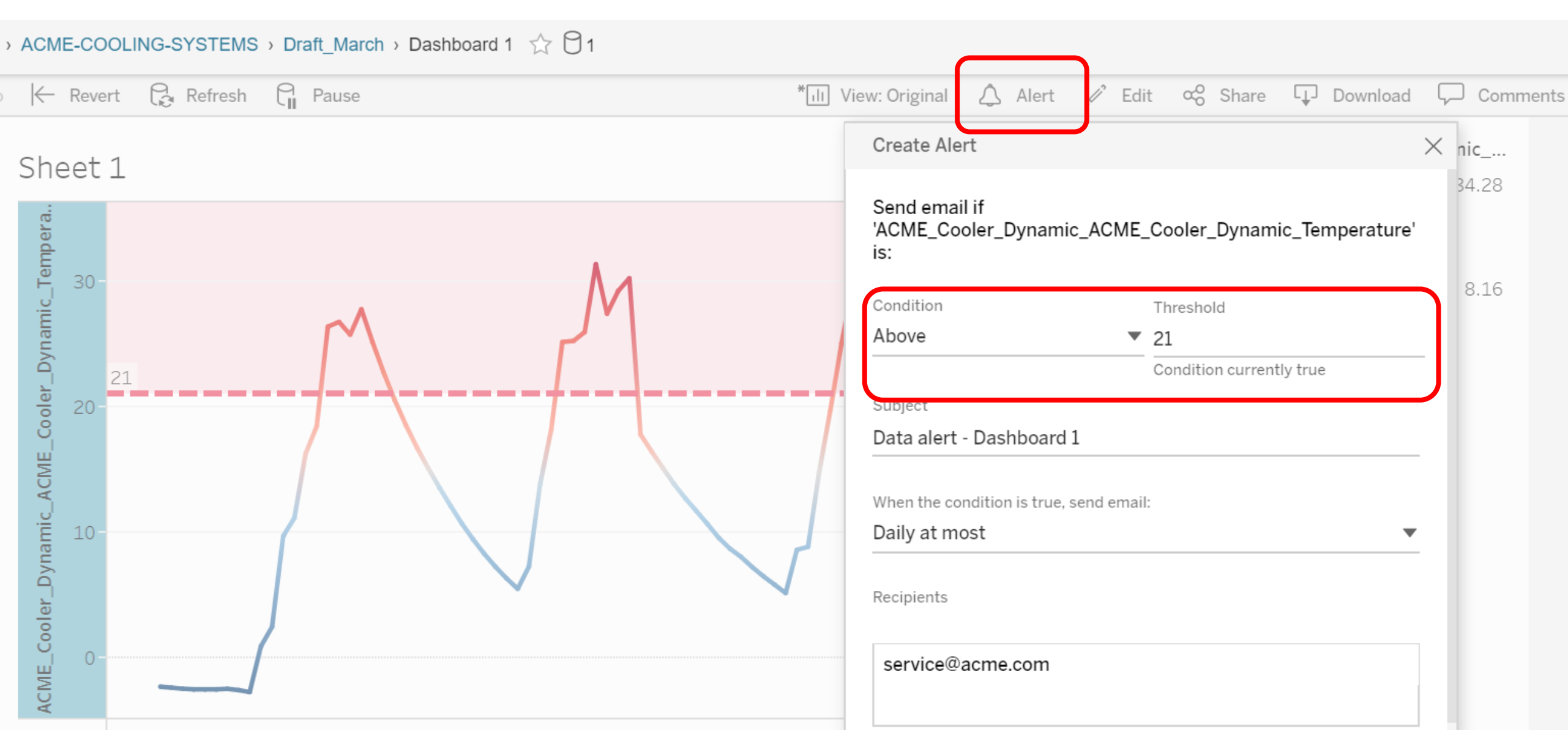

## **Smart notification**

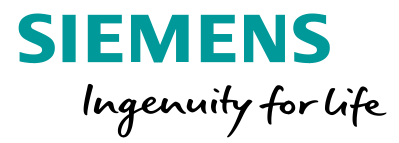

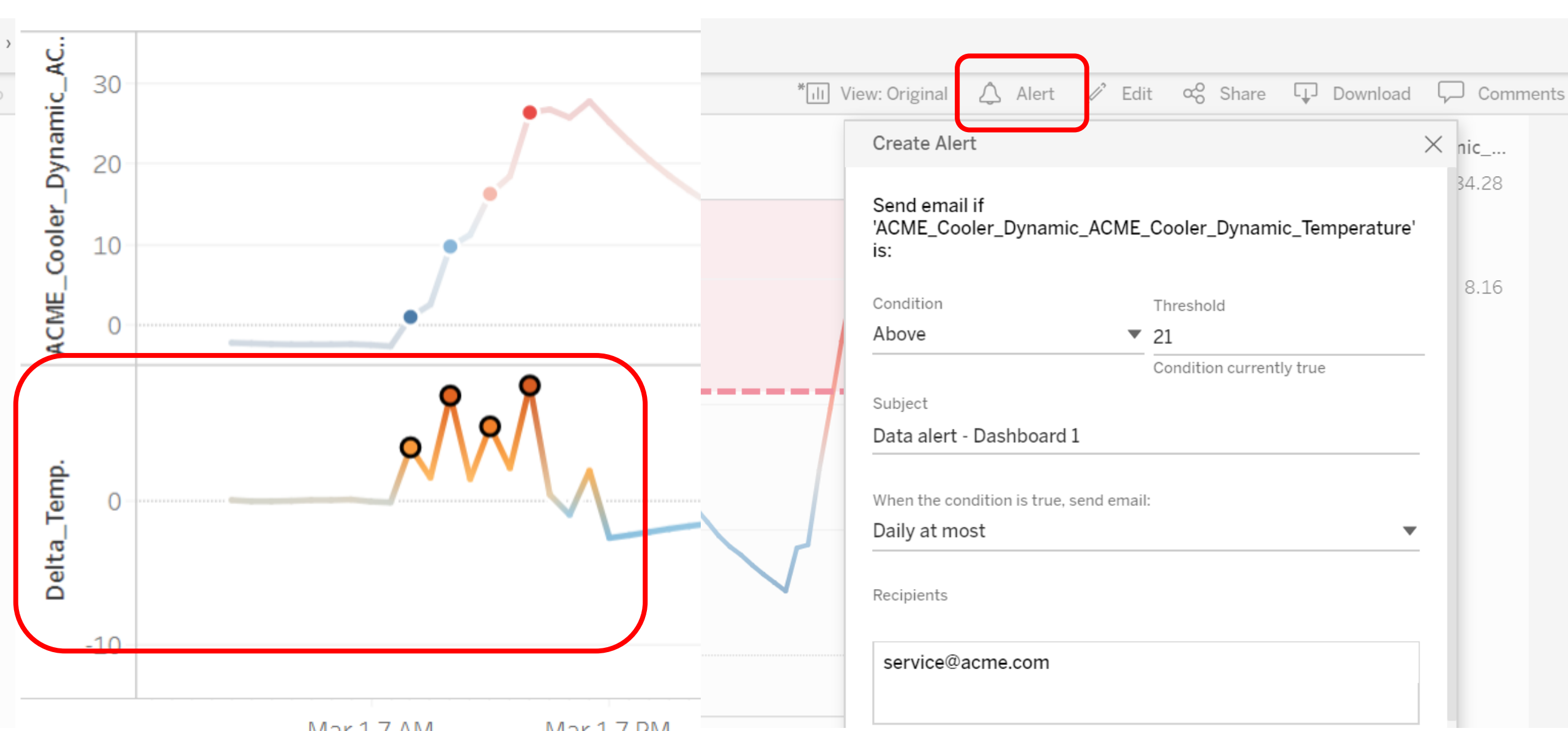

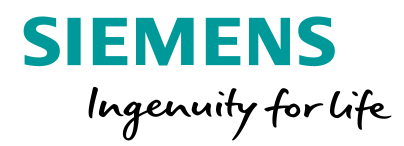

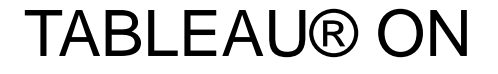

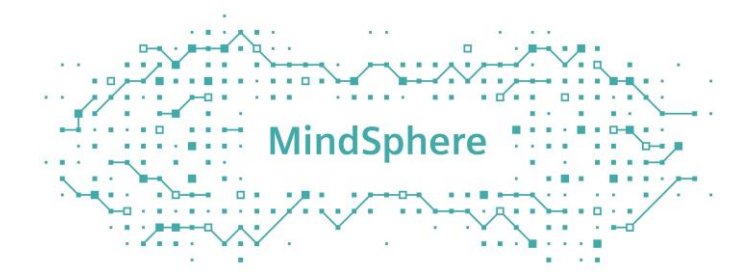

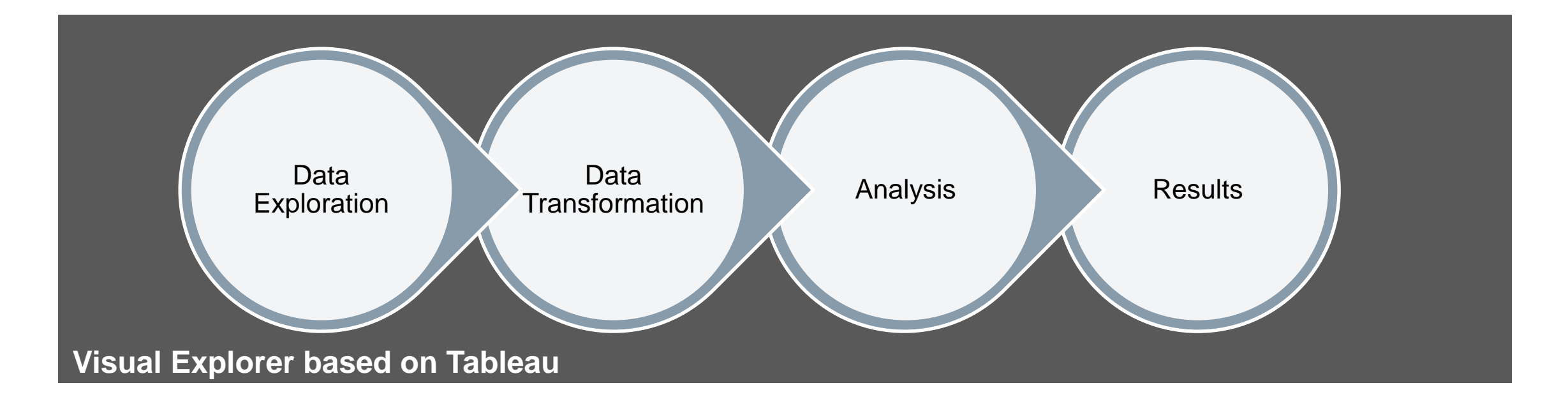

# MindSphere enables customers to easily analyze data and publish results

## Let's develop with MindSphere Visual Flow Creator

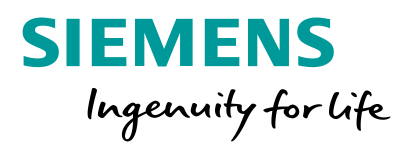

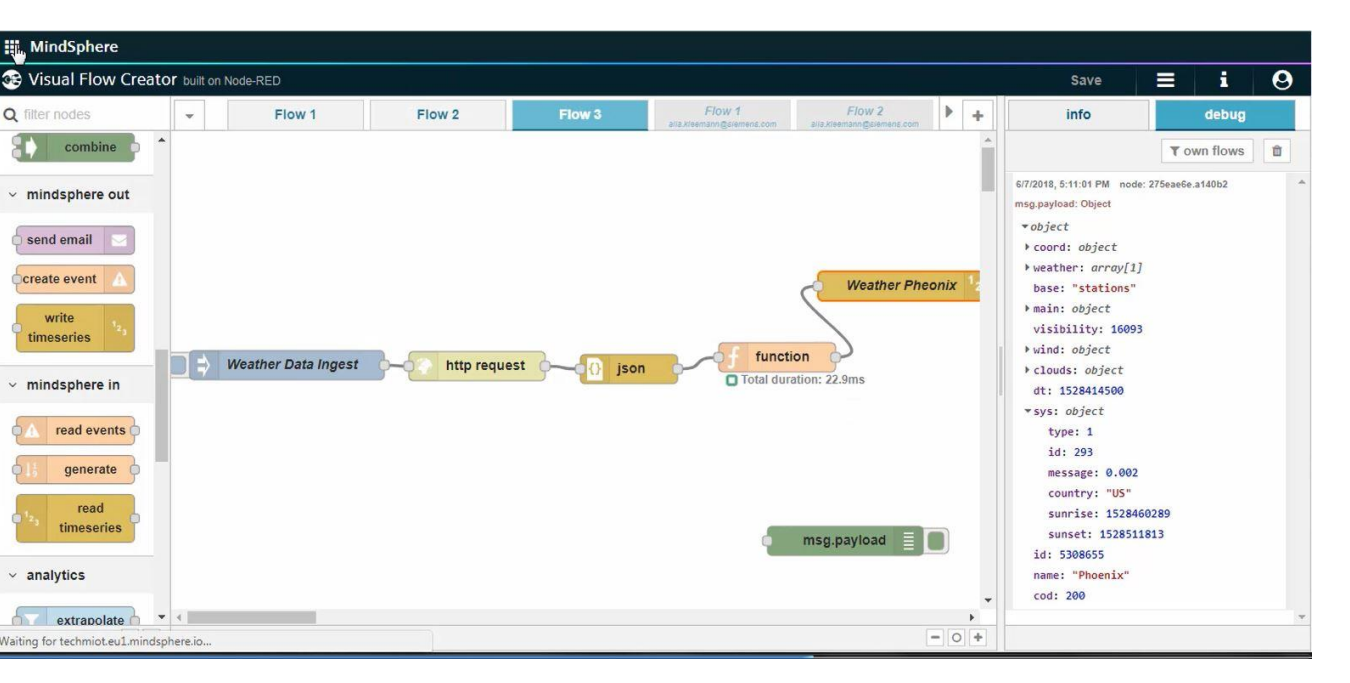

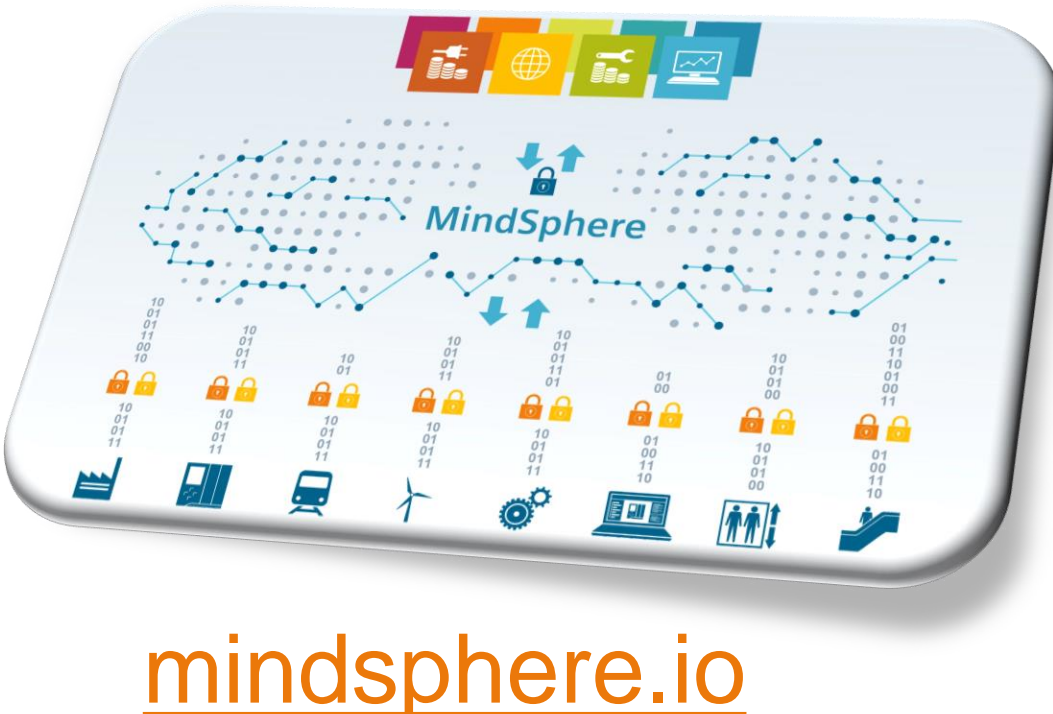

## https://www.dex.siemens.com/mindsphere/applications/Visual-Flow-Creator

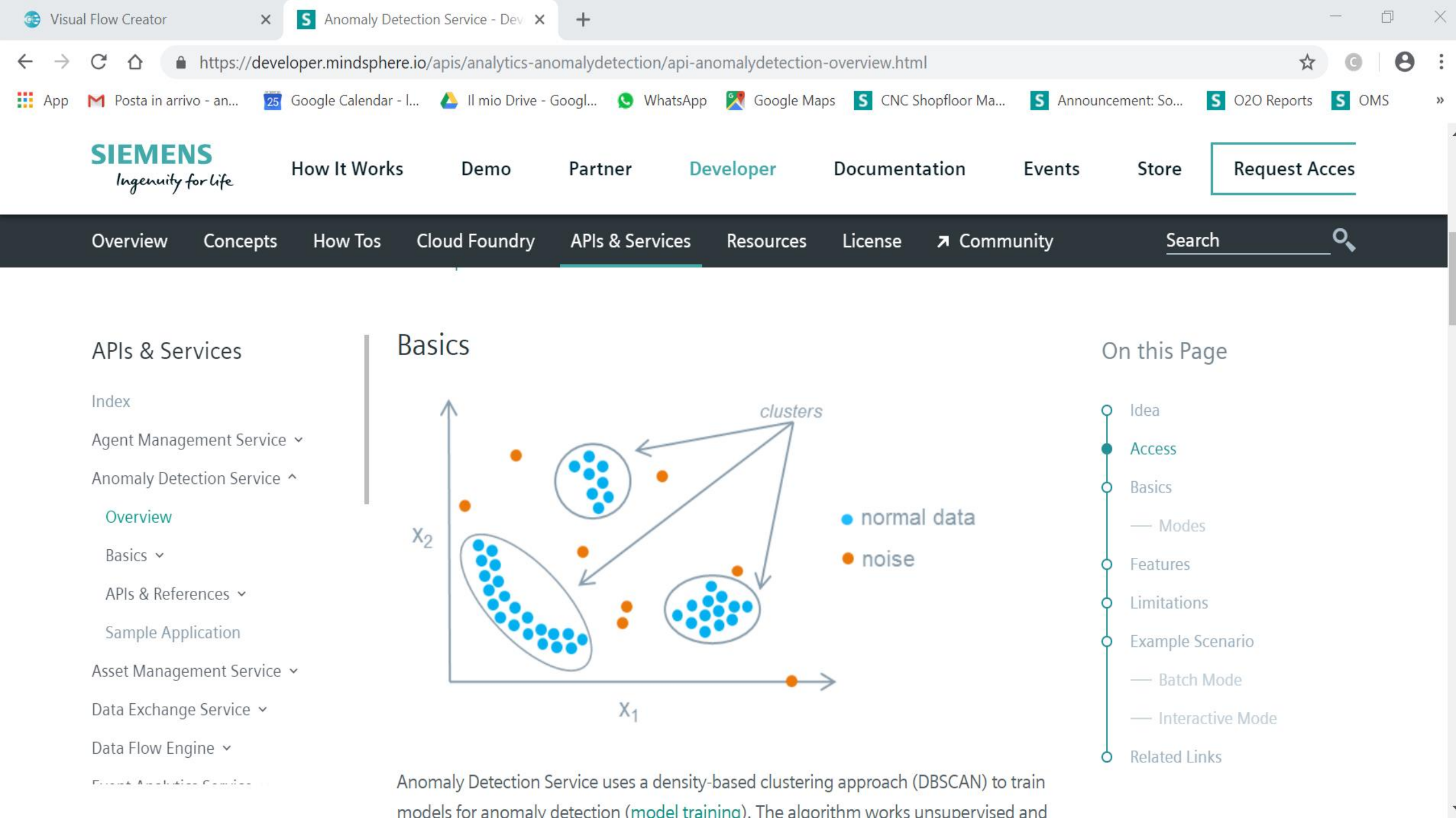

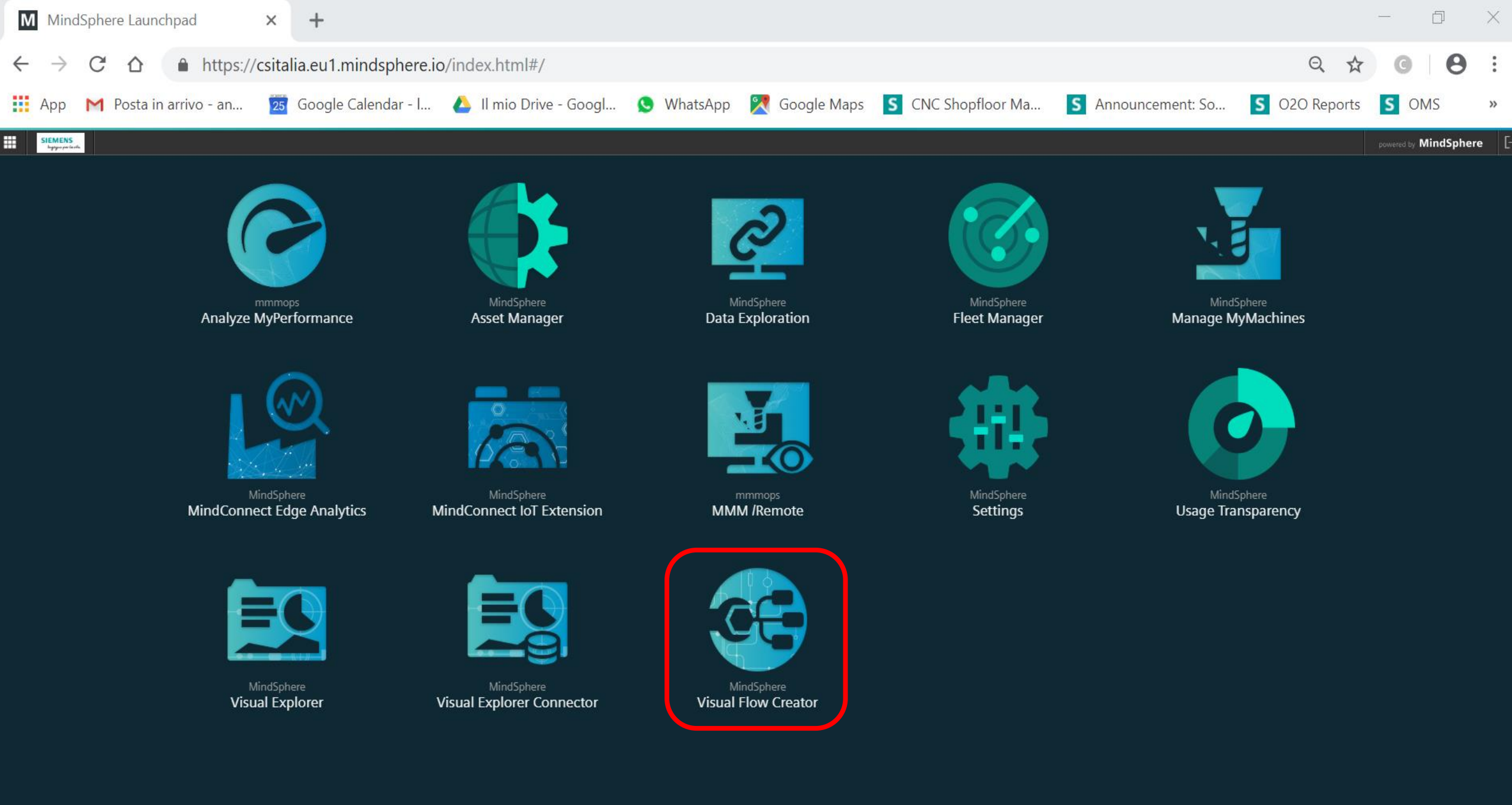

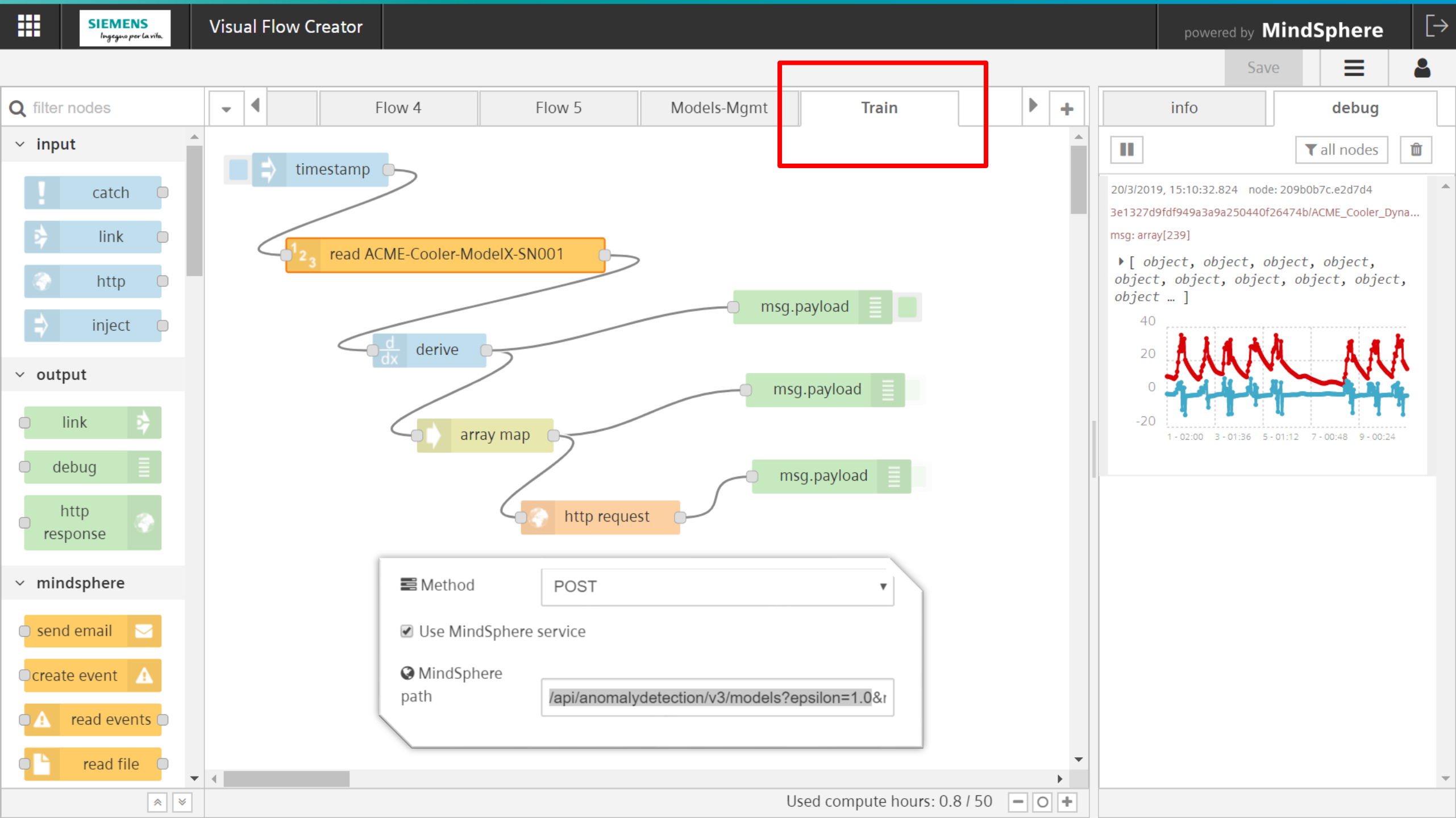

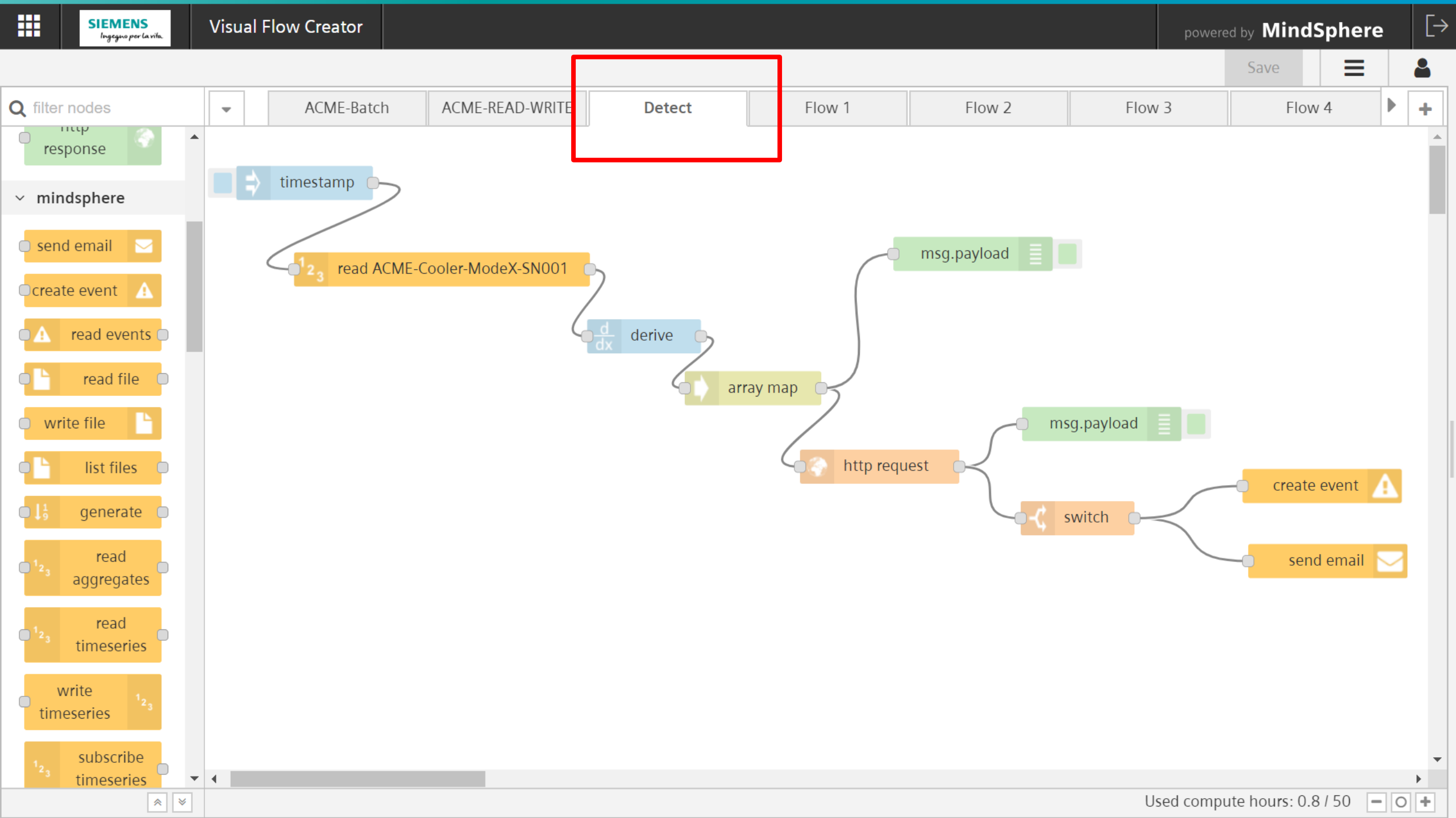

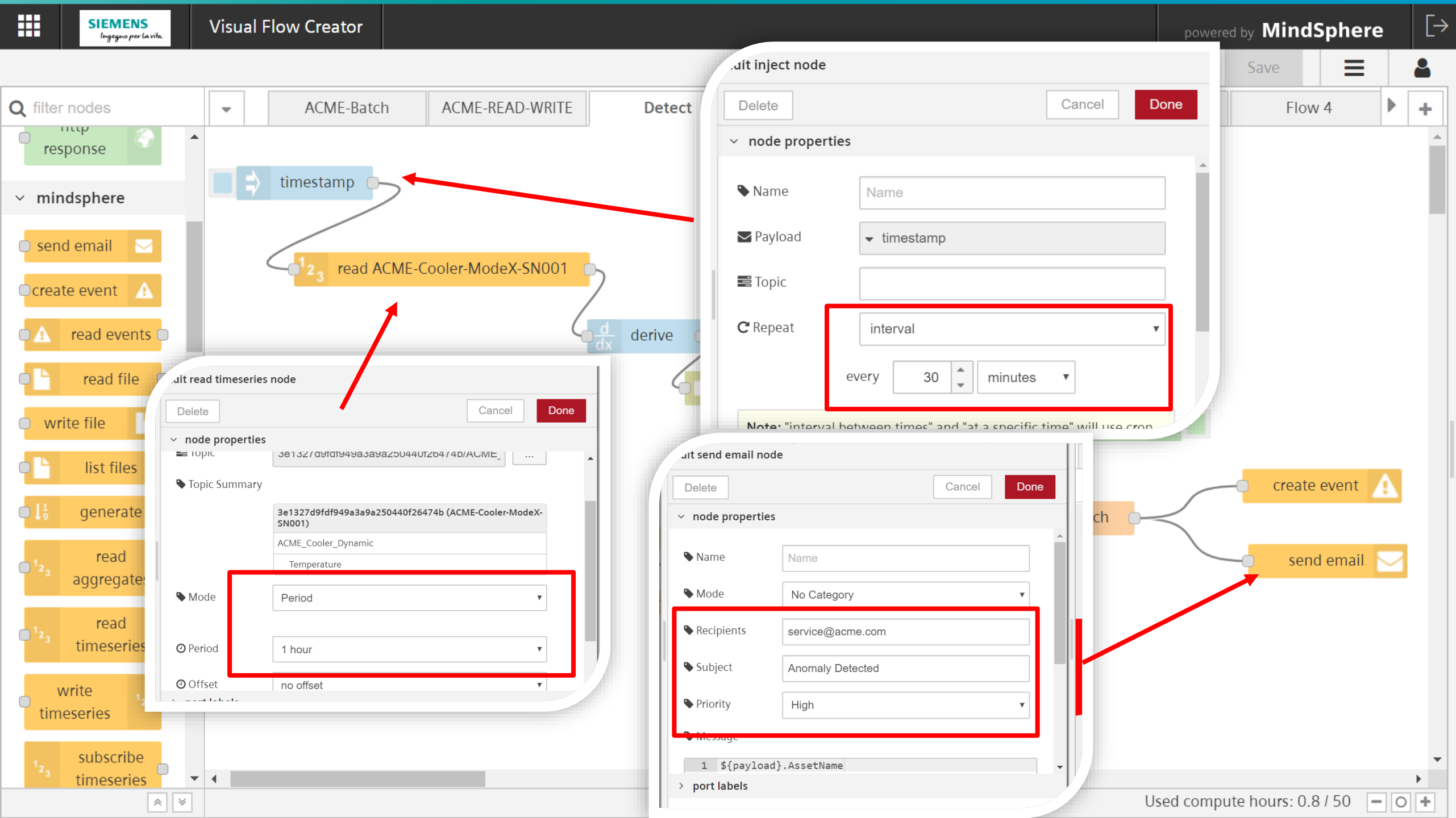

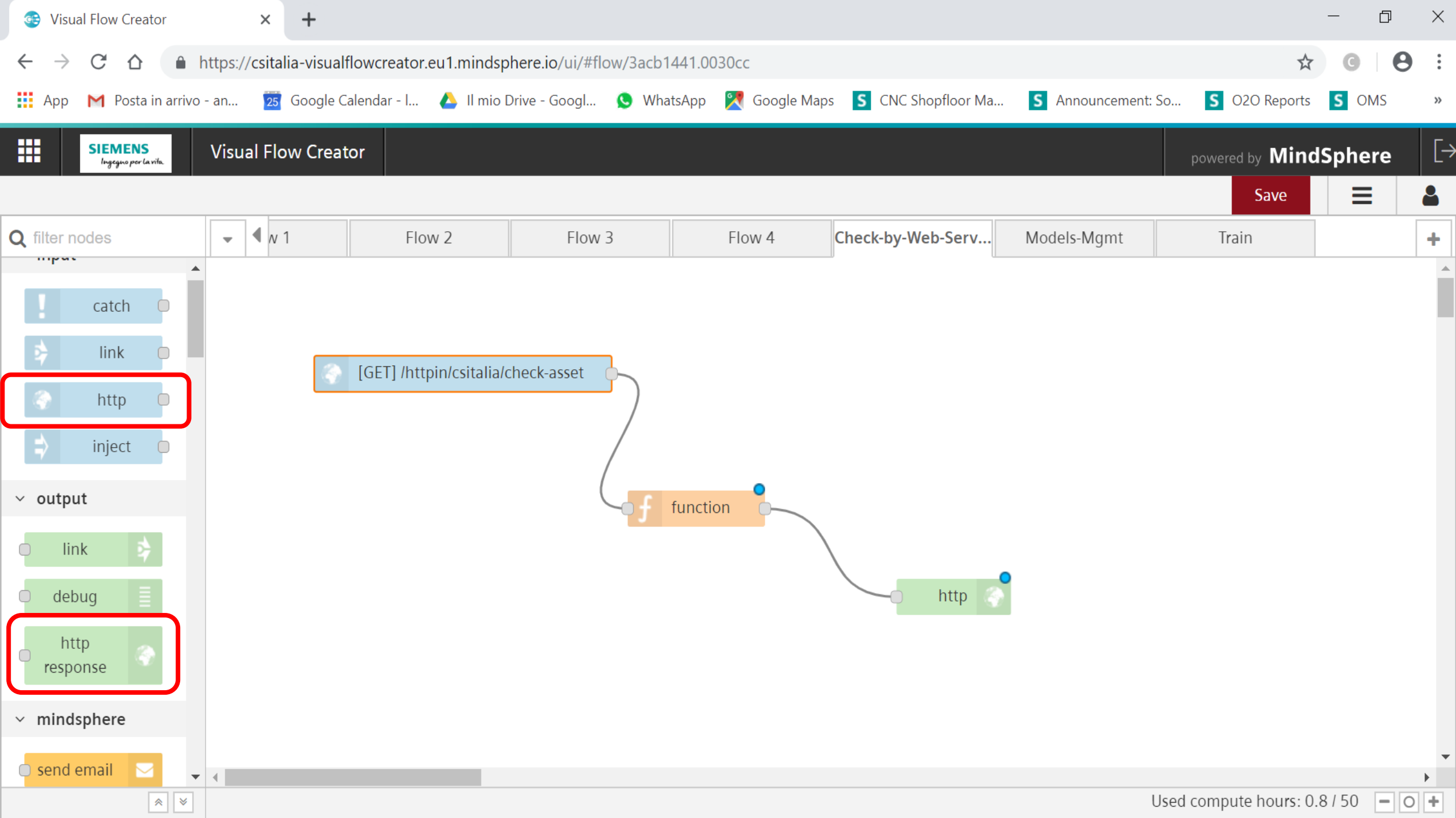

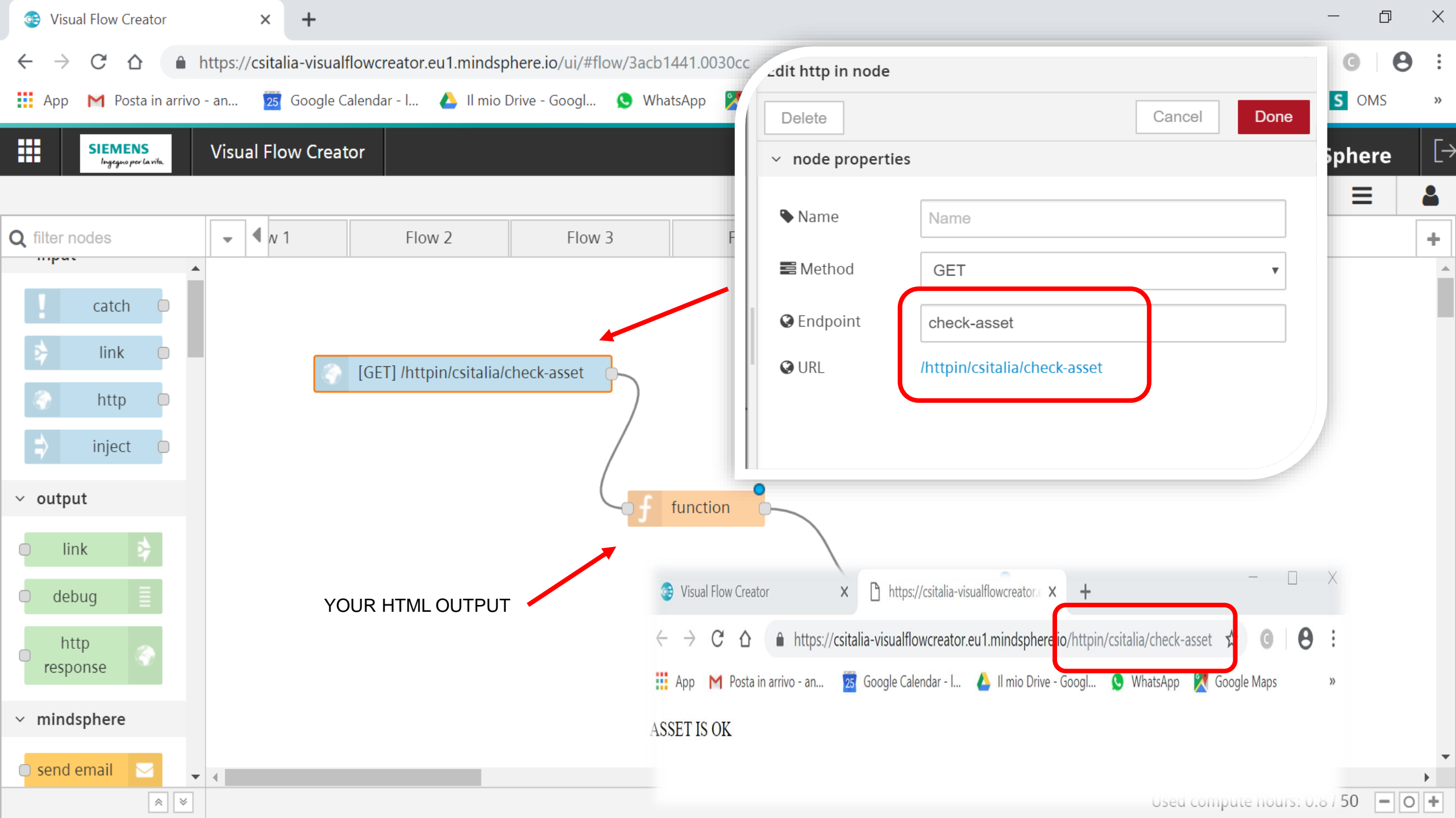

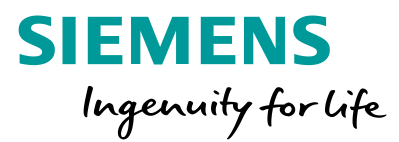

## Node-RED on

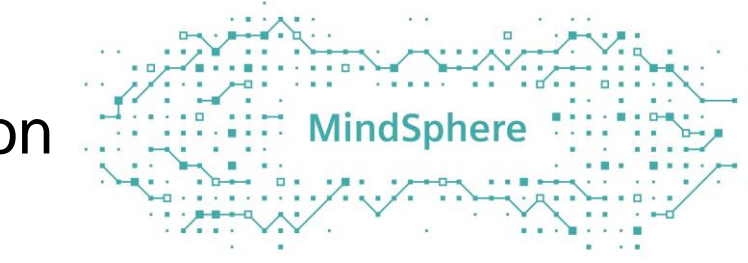

#### **Timeseries** (+Methods)

**Use Timeseries** APIs to read, write and edit Timeseries values from storage

- Aggregated Timeseries (M4)
- Min/Max Values
- Modify Timeseries

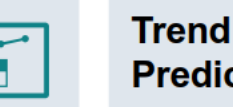

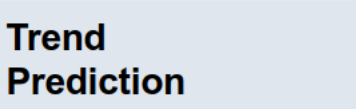

Use Trend Prediction APIs to create predictions based on one aspect

|       |     |           |           | pressa  | refilean |  |
|-------|-----|-----------|-----------|---------|----------|--|
|       |     |           |           | tainka  | nge:     |  |
| ww    | www | mm        |           | 0       | O to the |  |
|       |     | ners/Tox  | 10-11     | Sign    |          |  |
|       | MAN | 2         | MANA      | 1       |          |  |
|       |     |           |           |         |          |  |
| West  |     | I Am West | hand      | Agentin | arse     |  |
| 1.040 |     | Wilson A  | addante . | 1       |          |  |

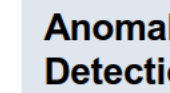

Anomaly Detection

Use Anomaly API to detect correlation analysis of two aspects

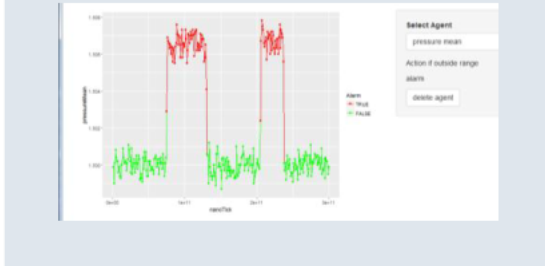

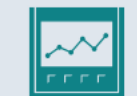

Outlier Detection

Use Outlier Detection API to detect failures through e.g. Gradient Check

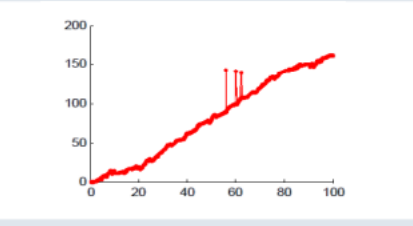

# MindSphere enables you to easily develop Machine Learning solution

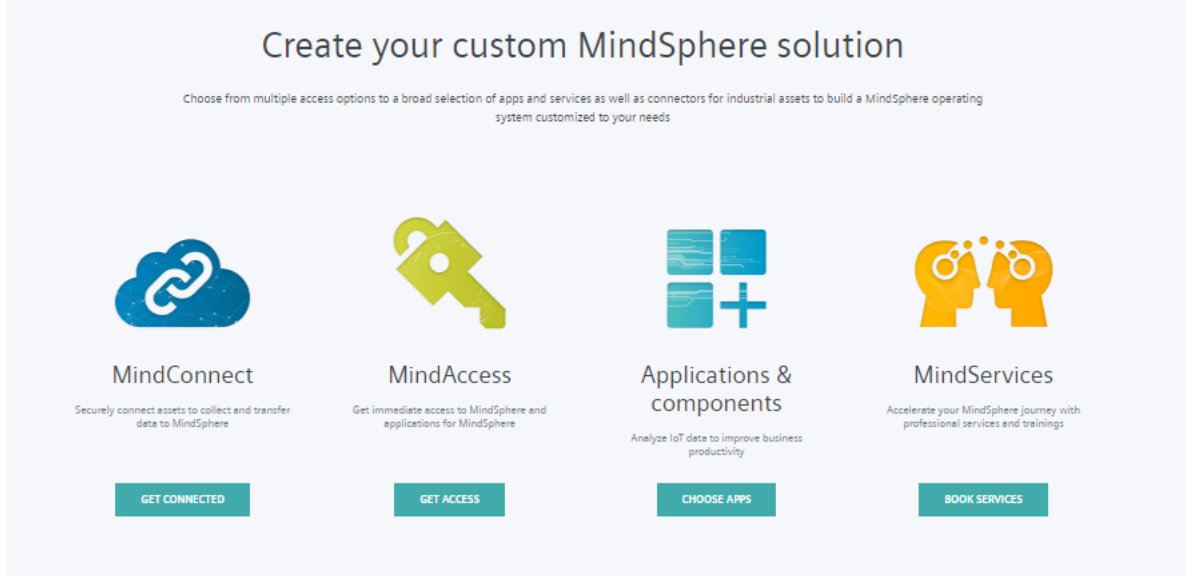

#### Explore applications and components

Monitor your assets and analyze their data to predict future events using MindSphere applications and components.

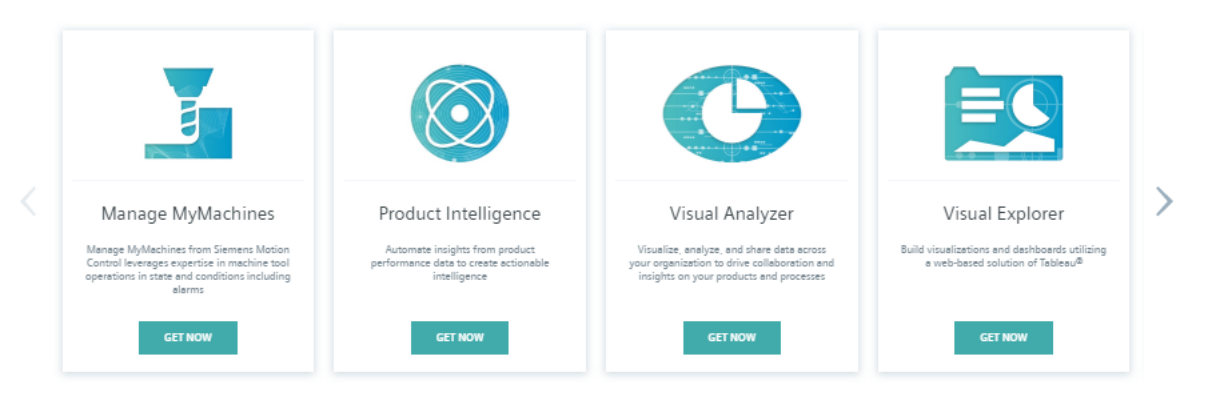

BROWSE ALL APPS

# https://siemens.mindsphere.io/en/store

SIEMENS

Ingenuity for life

## https://documentation.mindsphere.io/

https://developer.mindsphere.io/

Unrestricted © Siemens AG 2018

Page 33

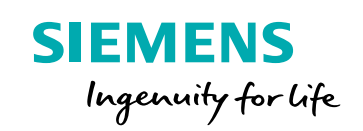

# Thank you

# MindSphere